## Canon PIXUS MP375R セットアップガイド

# はじめに お読みください

キヤノンMP375Rをお買いあげいただき、ありがとうございます。このセットアップガイドは、キヤノンMP375Rの設置について説 明しています。

詳しい操作については、基本操作ガイドを参照してください。

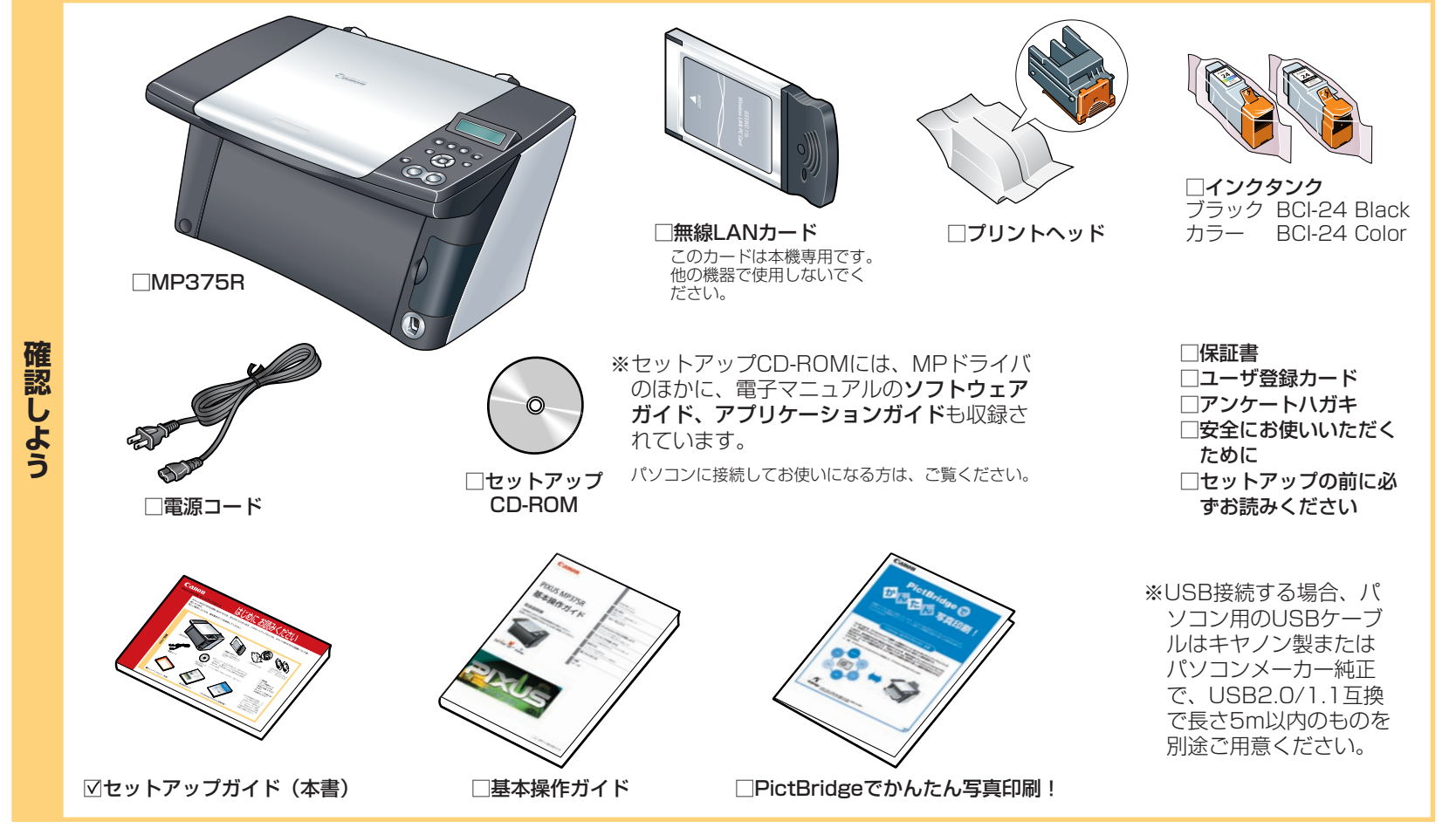

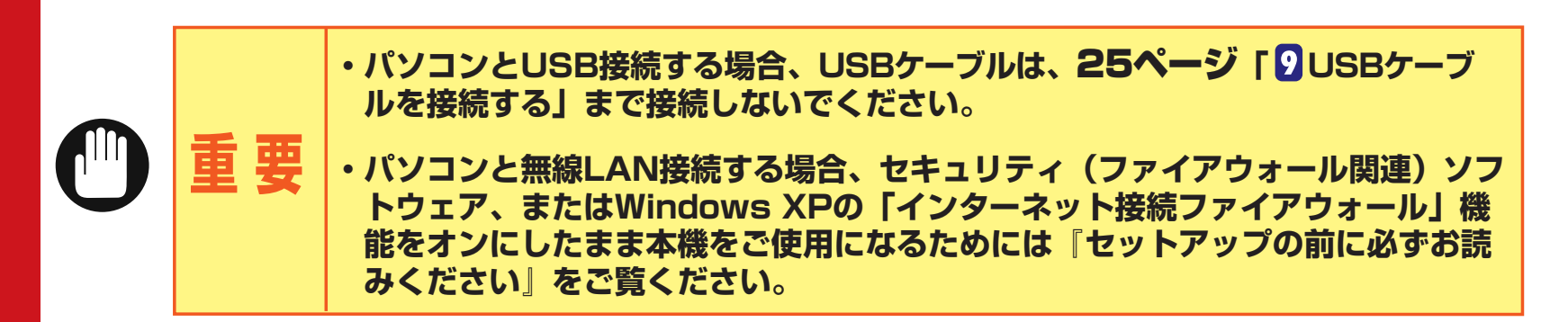

コピー機、フォトプリント機として使えるセットアップ手順を説明します。<梱包品の確認から設置・調整まで>

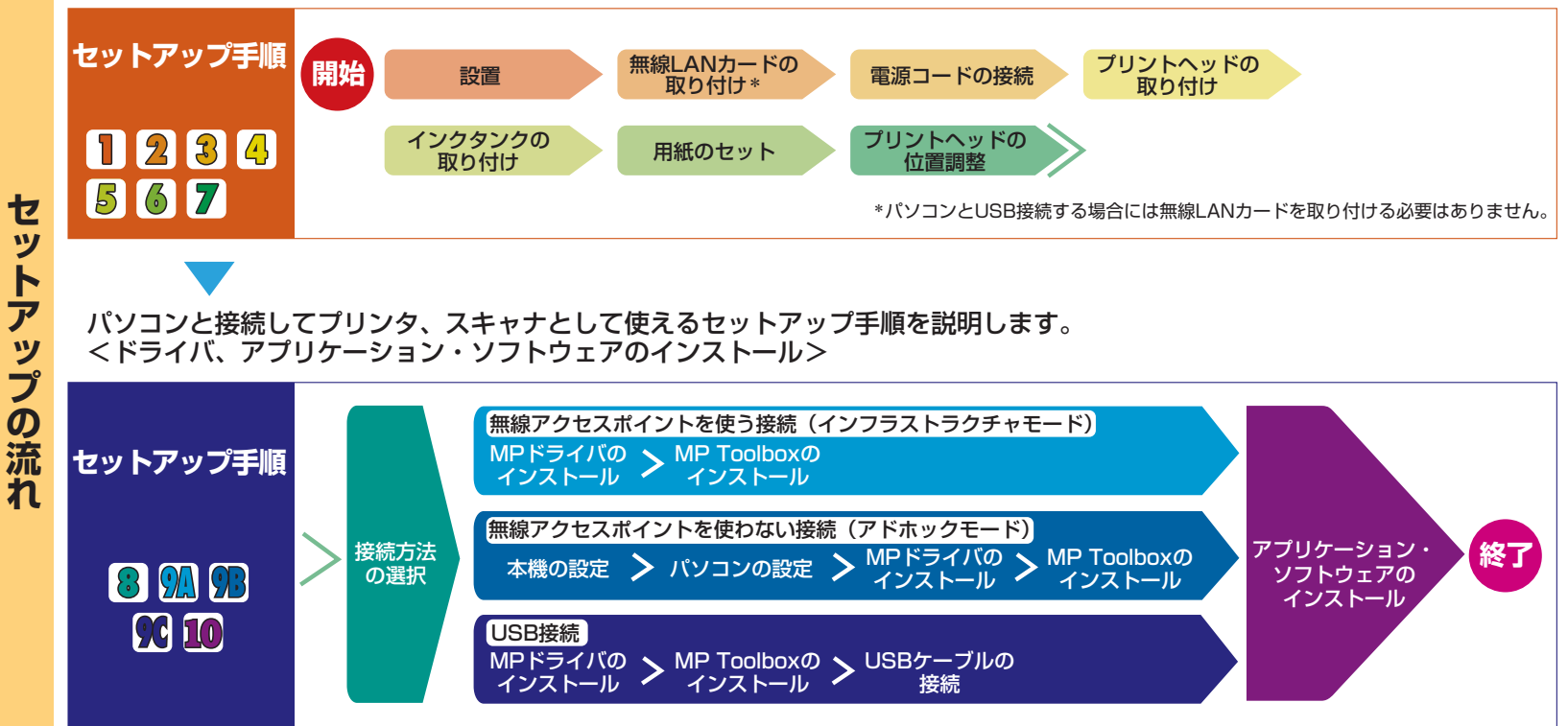

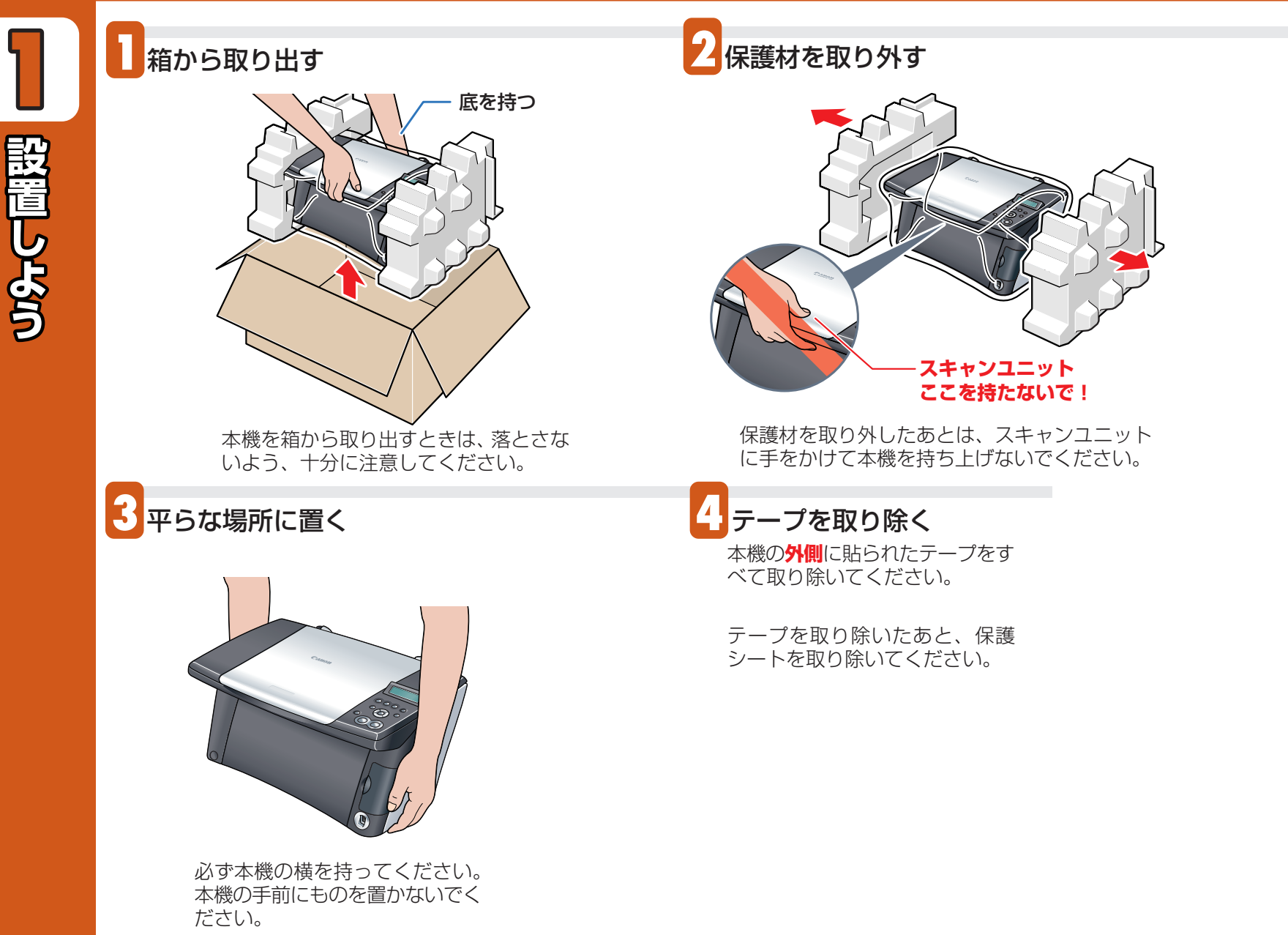

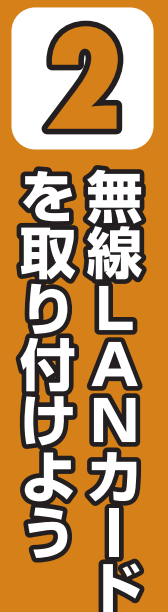

パソコンを使用しない場合またはUSBで接続する場合は、無線LANカードを取り付ける必要はありません。 ③ へ進んでください。

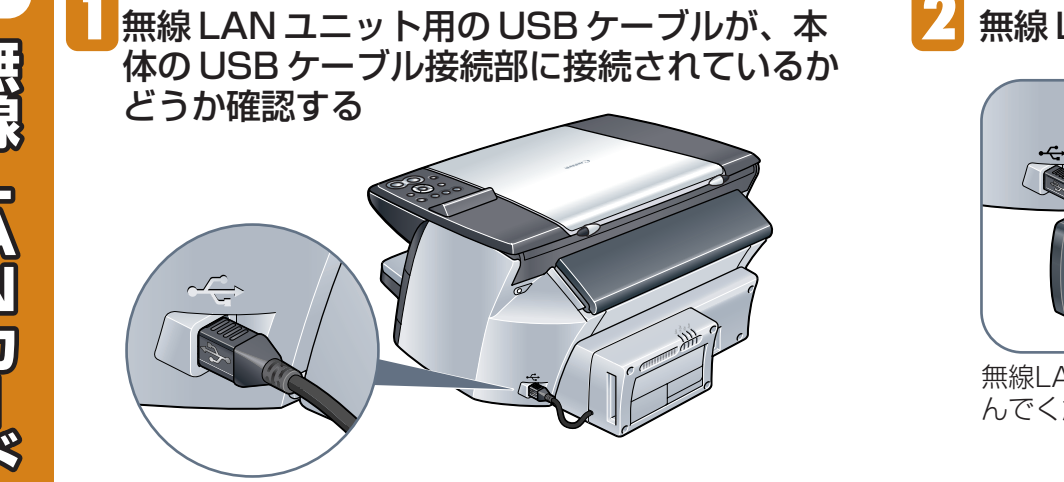

無線 LAN カードを差し込む

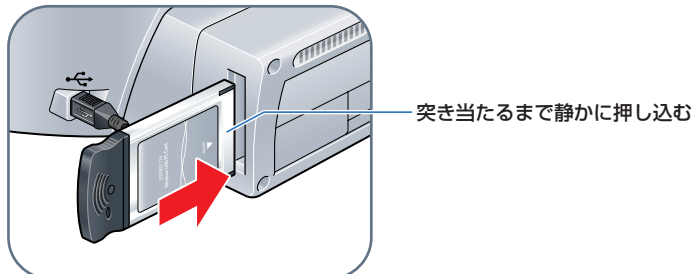

無線LANカードは、必ず上のイラストのような向きで差し込んでください。反対に差し込むと、故障の原因となります。

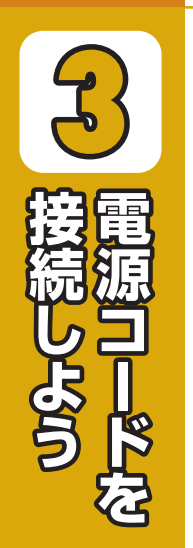

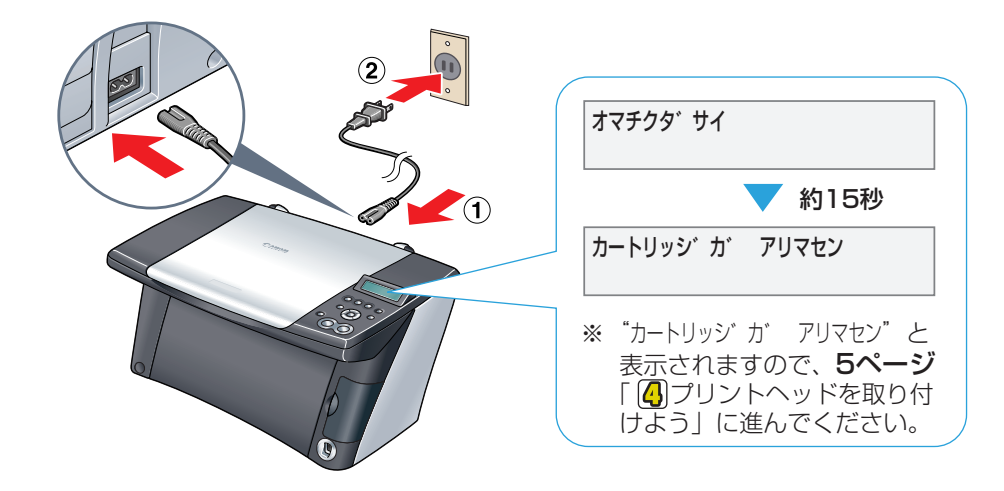

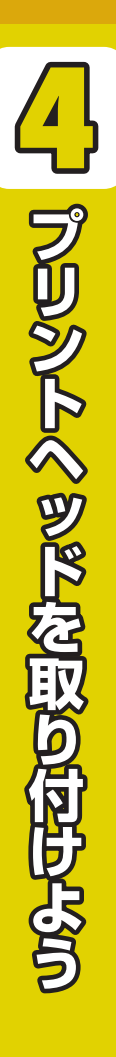

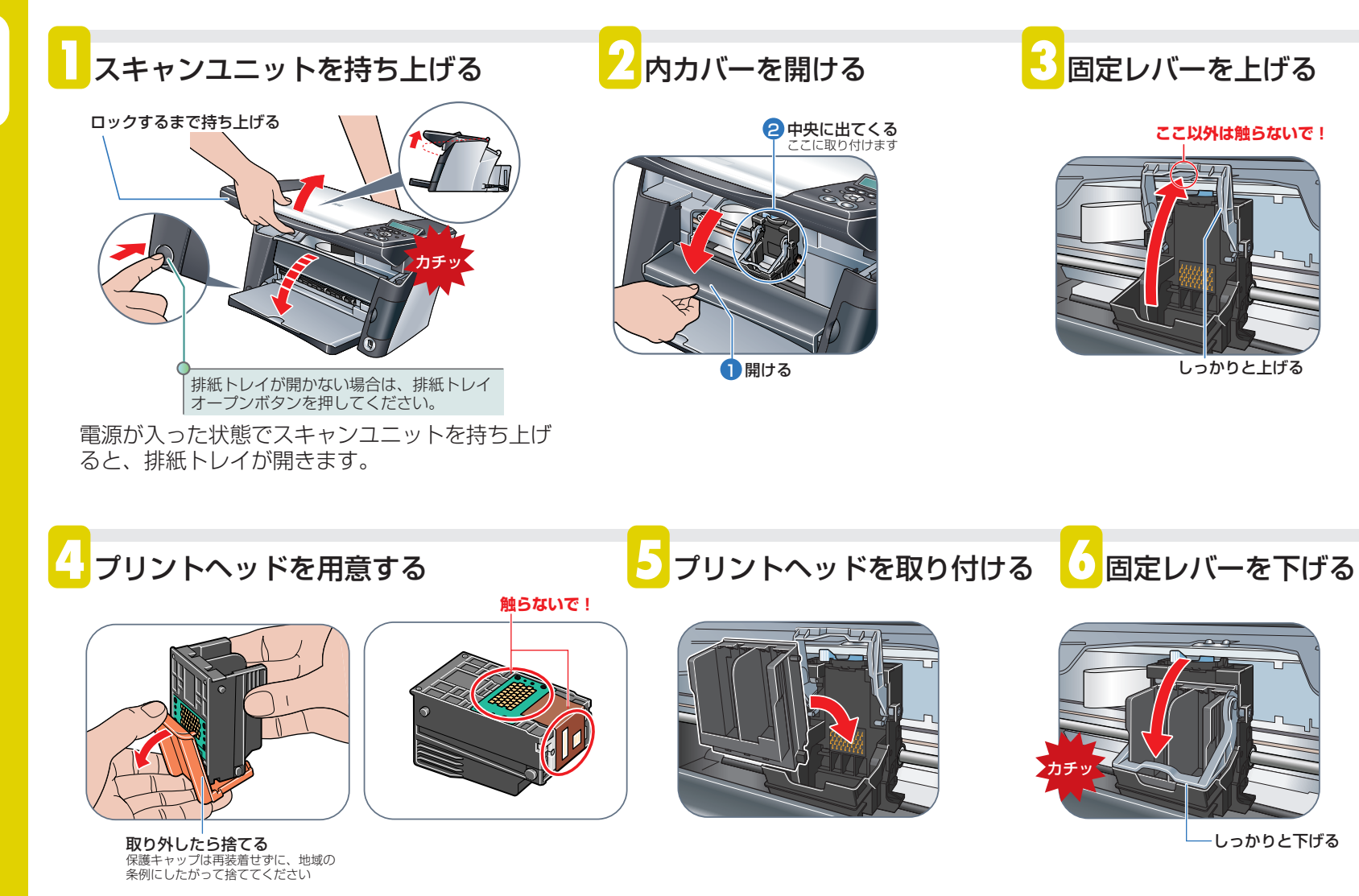

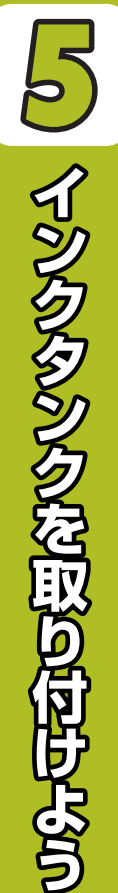

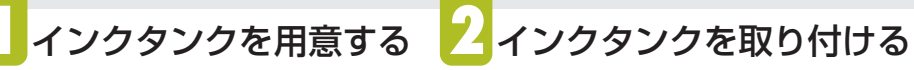

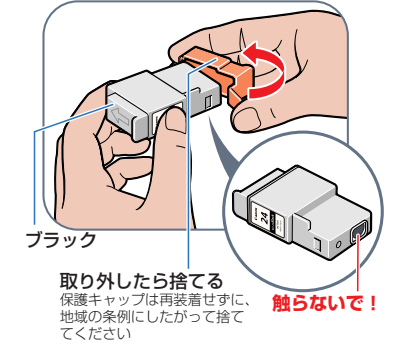

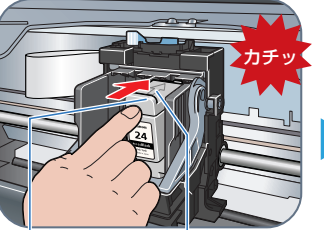

ブラックは右側に カチッというまで しっかり押し込む 入れる

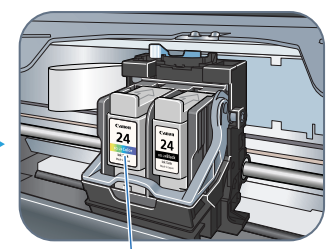

- カラーは左側に 入れる

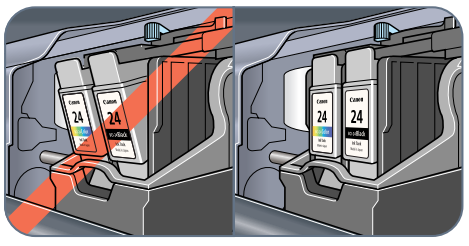

正しくない位置

正しい位置

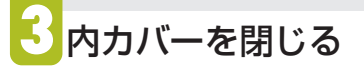

4 スキャンユニットを閉じる

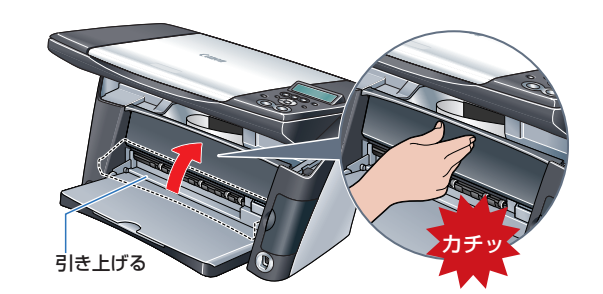

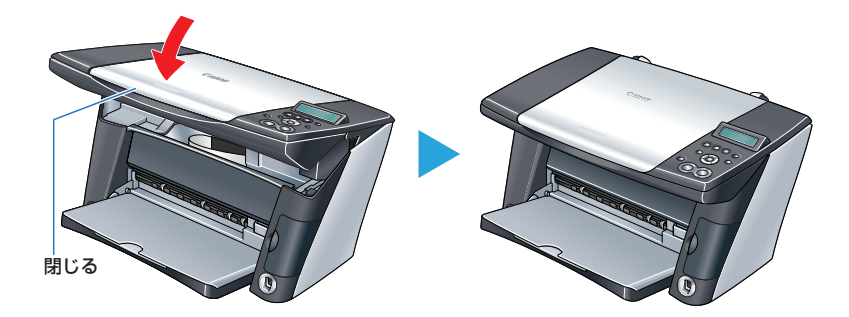

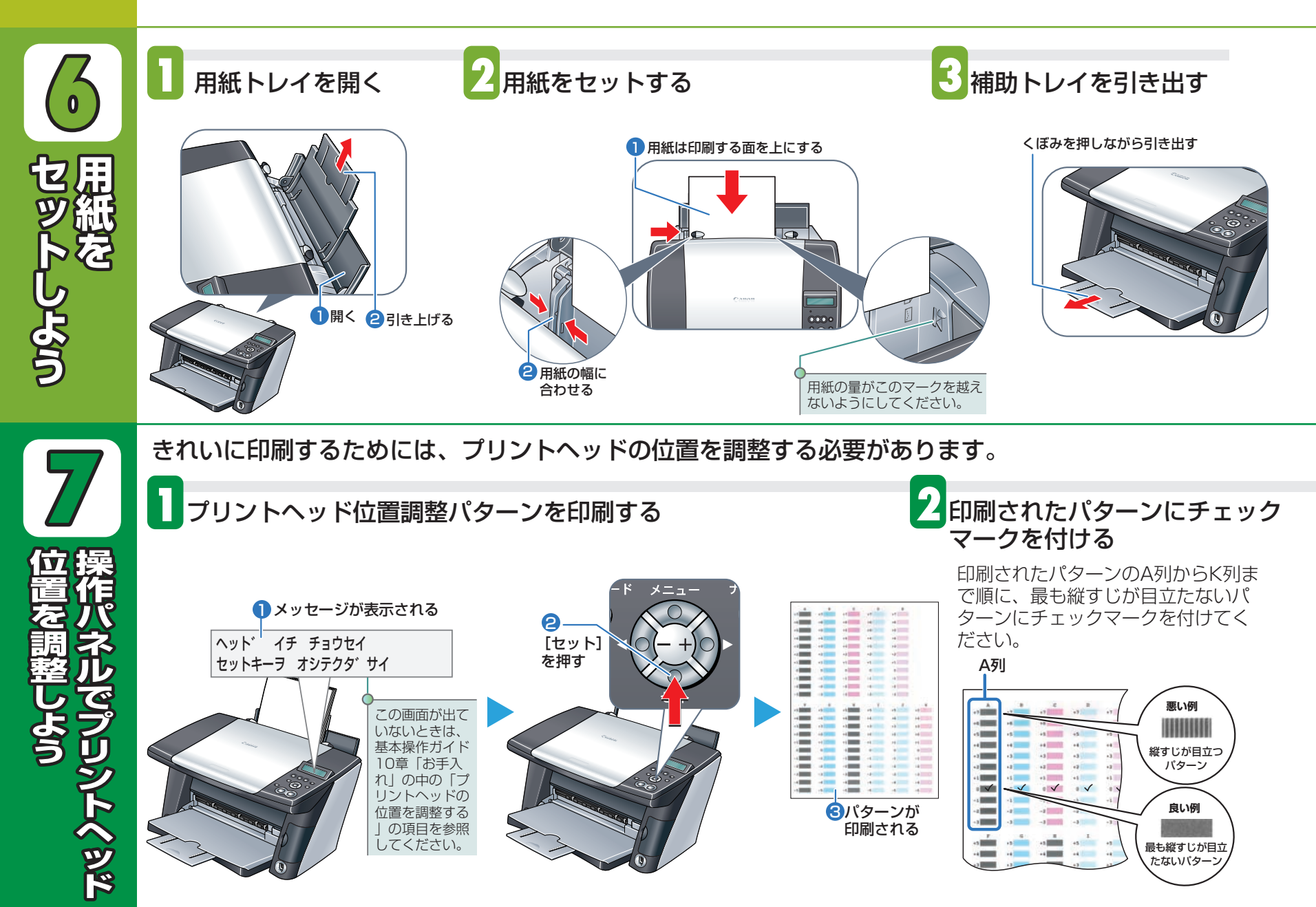

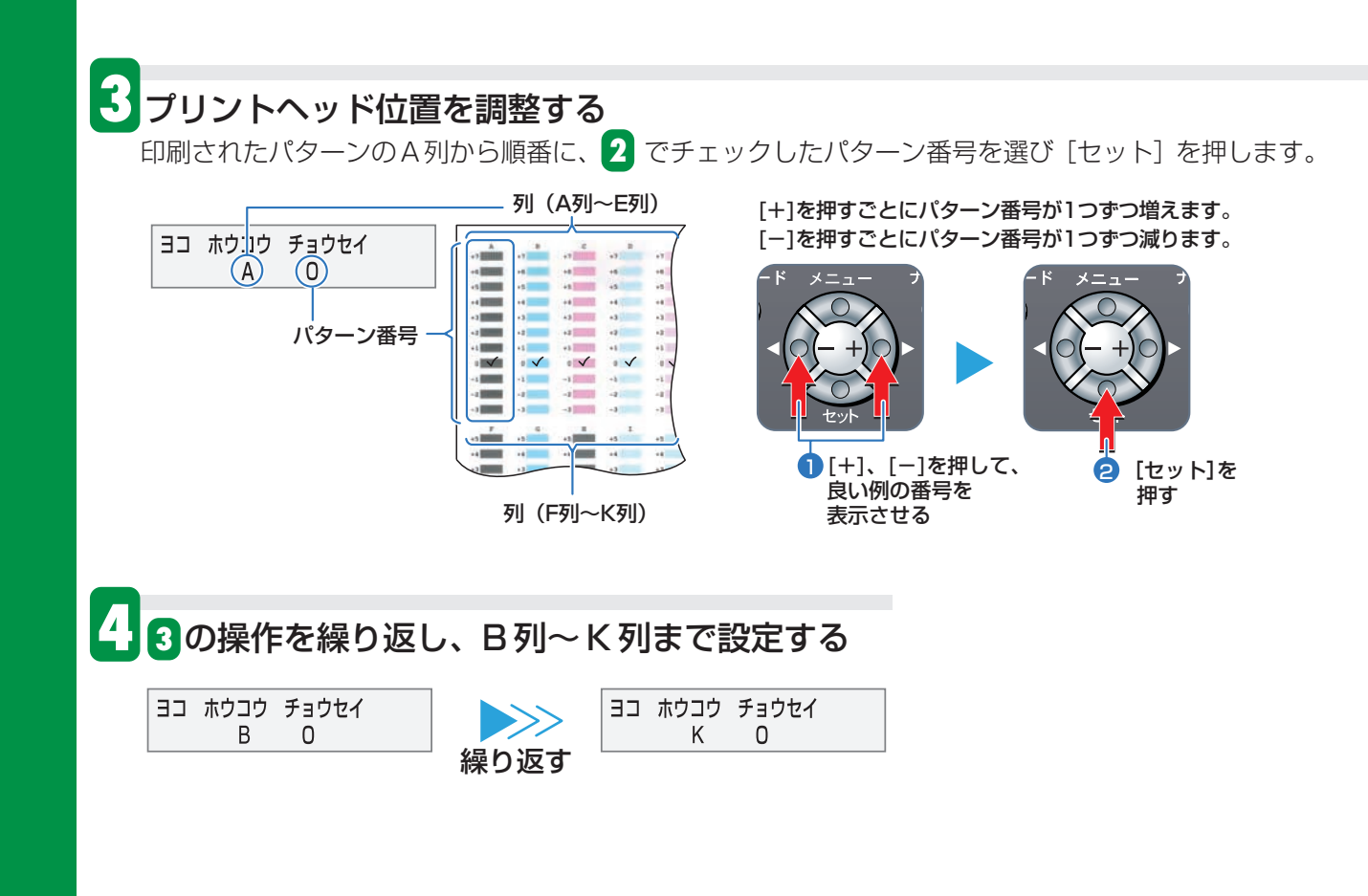

# これで取り付け・調整は完了しました。

パソコンと接続してお使いになる方は9ページ 🚷 以降を参照してソフトウェアをインストールしてください。

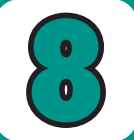

パソコンと接続する方法を選ぼ

本機とパソコンを接続する方法は、無線 LAN を使って接続する方法と、USB ケーブルを使って接続する 方法があります。お使いになりたい環境に合わせて、接続方法を選んでください。

- ・基本操作ガイドの7章「本機のソフトウェアについて知っておこう」の中の「必要なシステム」の項目を確認してください。
- ・Windows2000にソフトウェアをインストールするときは、Administratorとしてログオンするか、Administrator権限が必要です。
- ・Windows XPにソフトウェアをインストールするときは、「コンピュータの管理者」としてログオンする必要があります。
- ・ 古いバージョンのMultiPASS Suiteがインストールされているときは、アンインストール(削除)してからソフトウェアをインストールしてください。アン インストールの手順については、古いバージョンのMultiPASS Suiteのマニュアルをご覧ください。
- ・ 起動しているアプリケーション(ウィルス検知プログラムやシステムに常駐するプログラムなど)がある場合、あらかじめ終了しておいてください。詳しくは、 各メーカー(または管理者)にお問い合わせください。
- ・本書の画面はWindows XPの画面を使っています。お使いの環境によって画面が少し異なることがあります。ご了承ください。

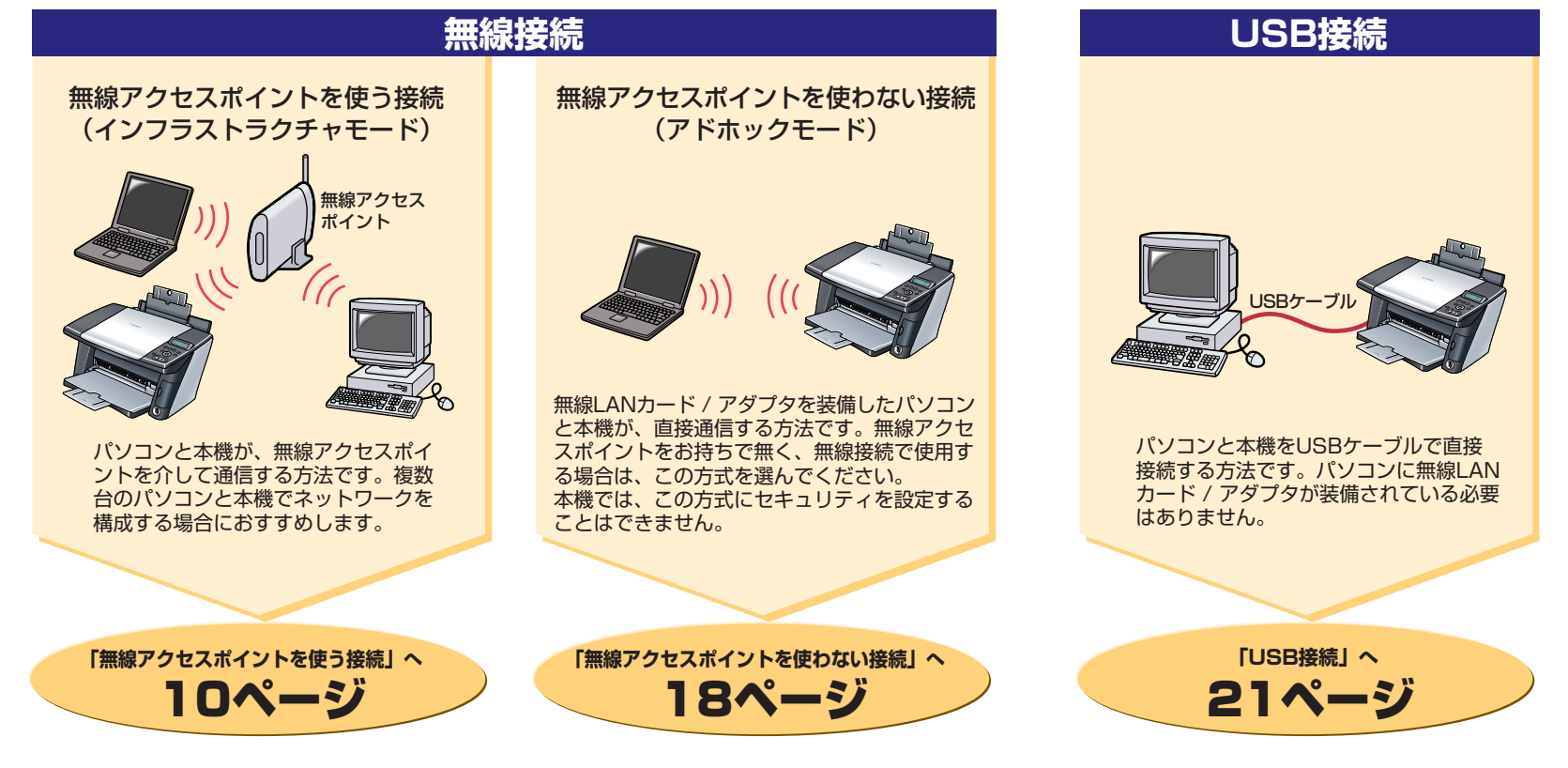

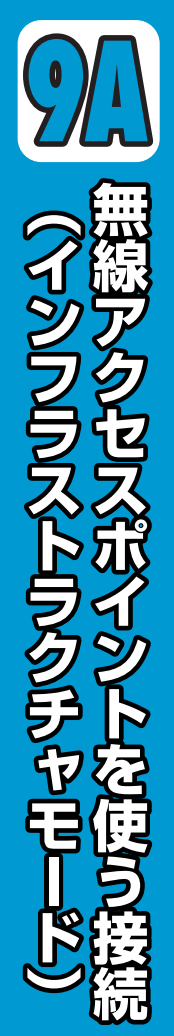

## ここでは、無線アクセスポイントを使う接続方法(インフラストラクチャモード)について説明します。

#### ● ソフトウェアをインストールする前に、以下のことを確認してください

- ・Windows 2000にソフトウェアをインストールするときは、Service Pack 3以降のバージョンがインストールされていることを確認してください。
- ・ Windows XPにソフトウェアをインストールするときは、Service Pack 1以降のバージョンがインストールされていることを確認してください。
- パソコンと無線アクセスポイントの間の通信が確立されていることを確認してください。
- ・DHCPサービスを使ってIPアドレスを自動的に取得している場合は、動作させておいてください。固定IPアドレスを使いたい場合は、ソフトウェアガイド(電子マニュアル)1章「セットアップ」の「IPアドレスを設定する」を参照してください。

## 2参考

- ・ 無線アクセスポイントでMACアドレスフィルタリングを設定している場合は、本機のMACアドレスを登録するか、解除してください。本機のMACアドレスは、 無線LANカードの裏面に記載されています。
- ・無線アクセスポイントでSSID(ESSID)を非通知にする機能(ステルスSSID)などが有効になっている場合は、無線アクセスポイントのSSID(ESSID)と MACアドレスを確認するか、機能を無効にしてください。
- 本機、無線アクセスポイント、パソコンの間が離れていたり、間に障害物などがあると、通信が行えないことがあります。その場合はそれぞれを近づけたり、障害物などを取り除いてください。
- \*アクセスポイントメーカの無線LAN対応アクセスポイント製品との互換性について、メーカ相互で動作検証しております。弊社にて動作確認済みの各社アクセスポイン トについては、キヤノンホームページにてご確認ください。また、各アクセスポイントメーカWebサイトには、弊社アクセスポイント動作確認一覧接続サイトからリン クしております。

## └ お使いの無線 LAN 環境を確認する

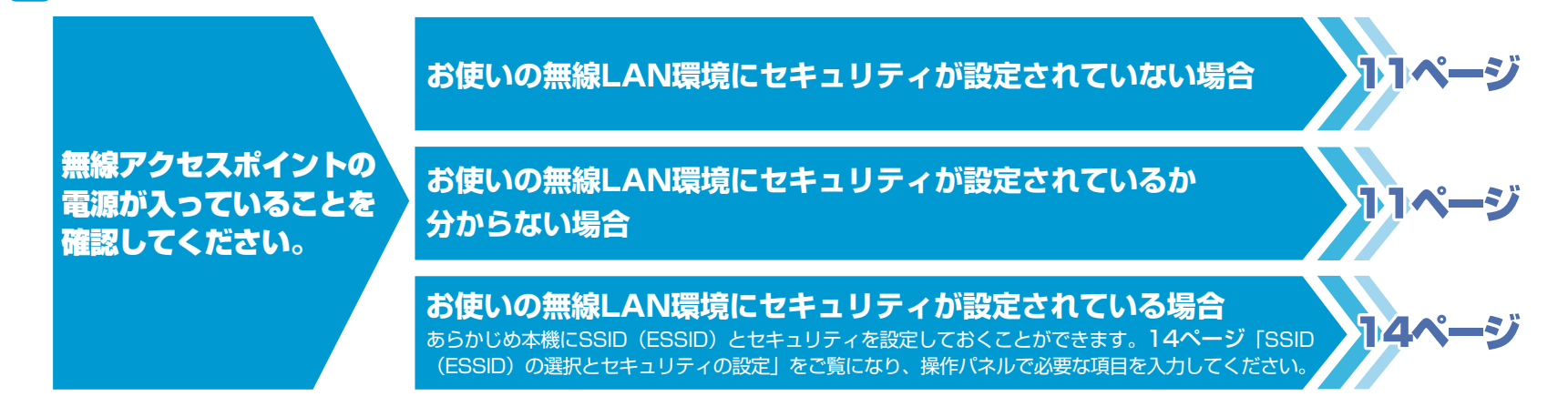

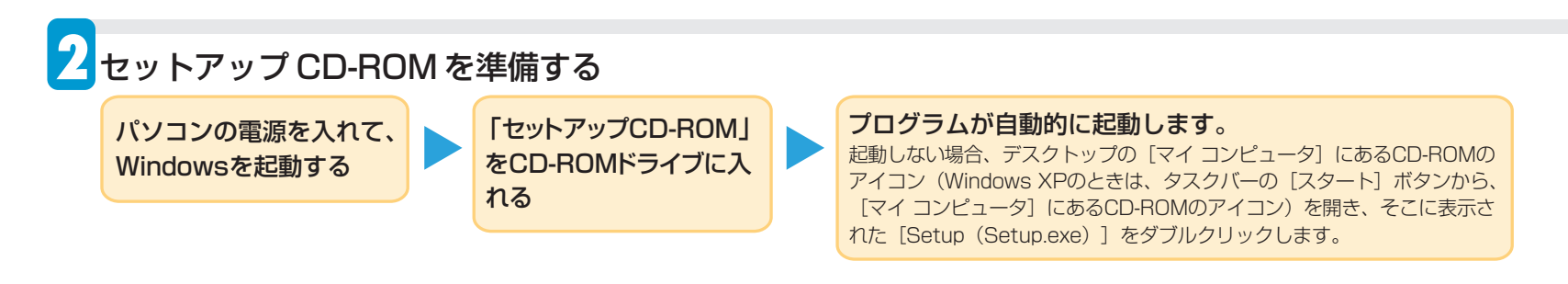

## 

MPドライバは、アプリケーションから印刷したり、画像を読み込むときに使用します。

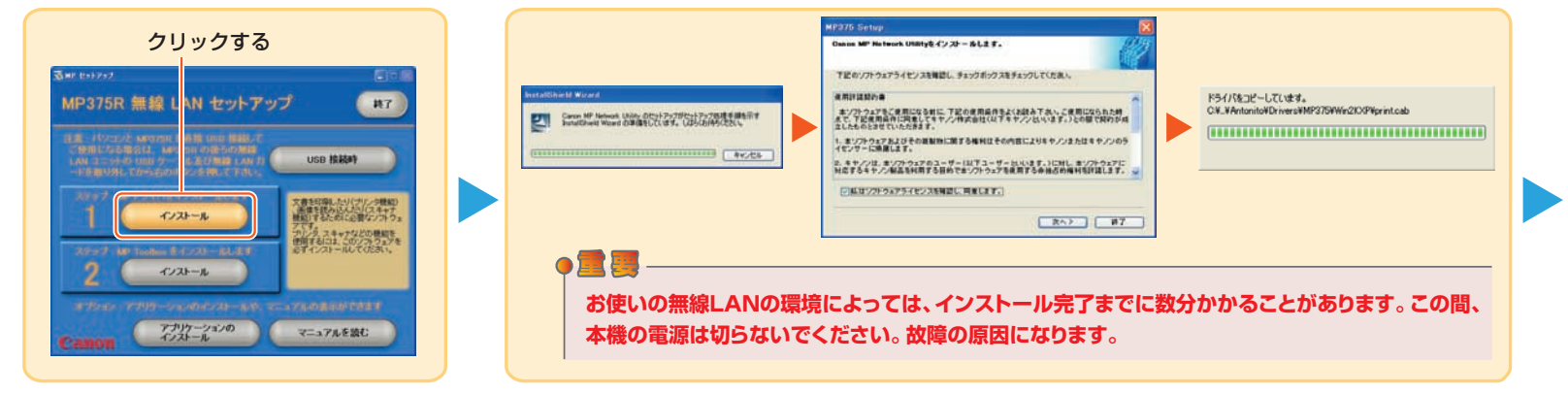

#### ● もし次のような画面が表示されたら

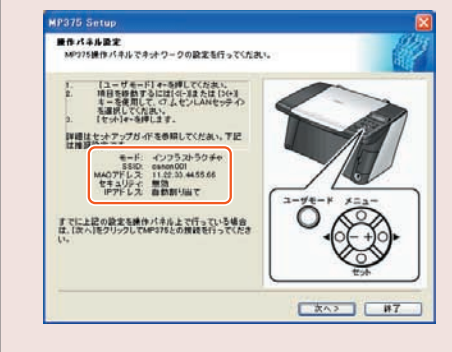

MPドライバのインストール中、以下の場合にこのような画面が表示されることがあります。

- 本機でSSID (ESSID)を選択する必要がある場合
- ・無線アクセスポイントのSSID (ESSID)が非通知になっている場合(「SSID:不明」と 表示されます。)
- ・お使いの無線LAN環境にセキュリティが設定されている場合

このような場合は**14ページ**「SSID (ESSID)の選択とセキュリティの設定」をご覧になり、画面に表示された情報を参考にして操作パネルで必要な項目を入力してください。

## 多考

この画面で「SSID: 不明」と表示された場合は、パソコンと無線アクセスポイントの間の 通信が行われていないことがあります。無線LAN機器の設定を確認してください。 (**27ページ**「困ったときには」参照)

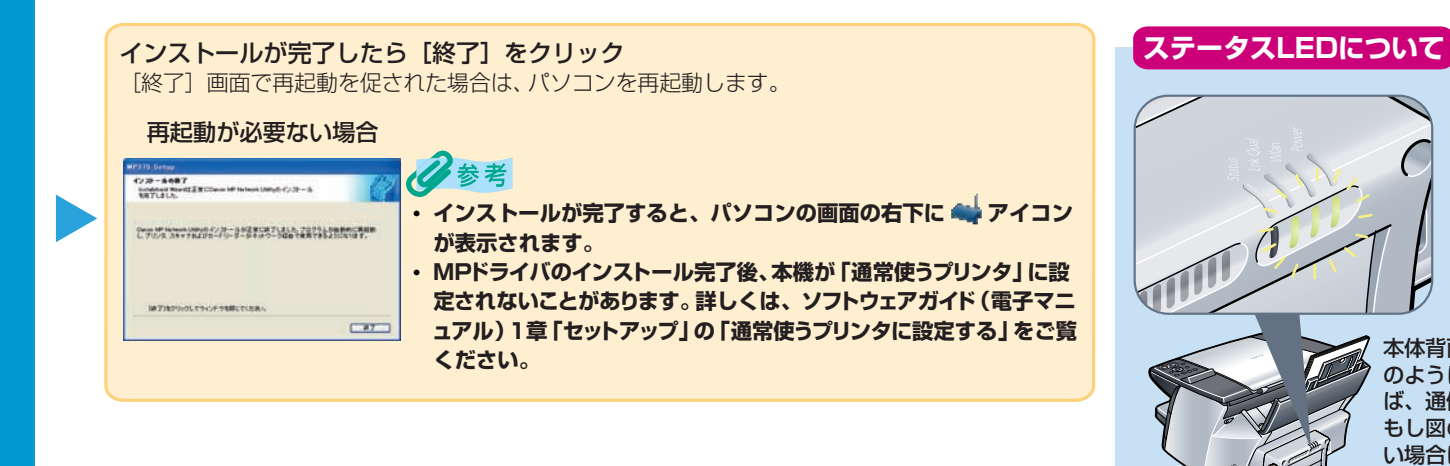

## 🕂 MP Toolbox をインストールする

MP Toolboxは、データや画像を読み込んでEメールを送信したり、PDFファイルとしてパソコンに保存するときに使用します。

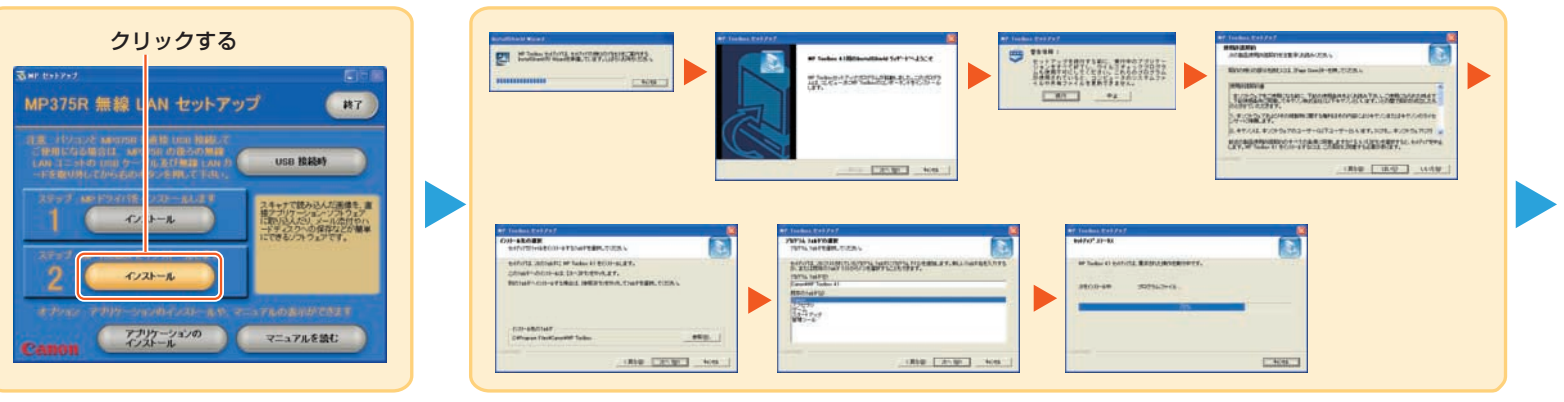

本体背面の3つのランプが図

のように緑色に点灯していれ ば、通信が確立されています。 もし図のように点灯していな い場合は、27ページ「困っ たときには」をご覧ください。

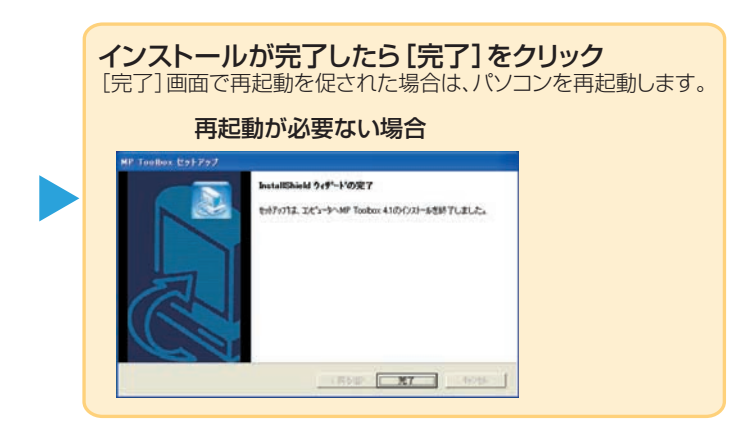

## 5アプリケーション・ソフトウェアをインストールする

MPドライバ、MP Toolboxのほかに、多彩なアプリケーション・ソフトウェアが収録されています。アプリケーション・ソフトウェアはあとからでもインストール できますので必要に応じてインストールしてください。アプリケーション・ソフトウェアの種類やインストールの手順については**26ページ**「アプリケーション・ソ フトウェアをインストールしよう」をご覧ください。

## 多考

パソコンから無線で印刷できることを確認するには、テストプリントを行って ください。

テストプリントについては、ソフトウェアガイド (電子マニュアル) 4章 「MP Network Utility」の「テストページを印刷する」 をご覧ください。

MP Network Utilityコンソールの開き方

1 タスクバーの [MP Network Utility] アイコンを右クリックし、 [コンソール] をクリックするか、アイコンをダブルクリックします。 タスクバーに [MP Network Utility] アイコンが表示されていない 場合は、 [スタート] ボタンから [(すべての)プログラム] → [Canon] → [MP Network Utility] をクリックします。

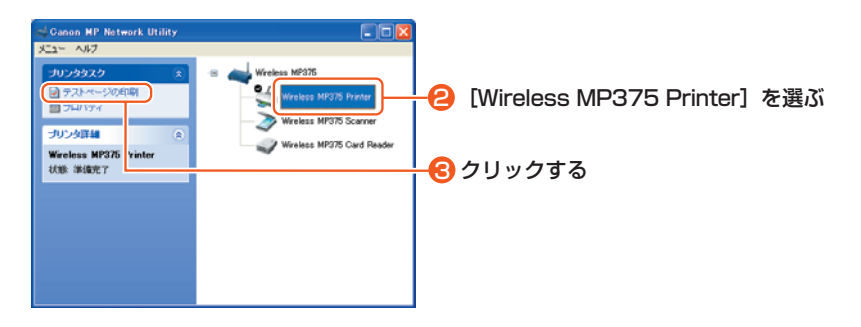

# これでソフトウェアのインストールは完了しました。

詳しい操作方法については、『基本操作ガイド』または『ソフトウェアガイド』(電子マニュアル)を参照してください。

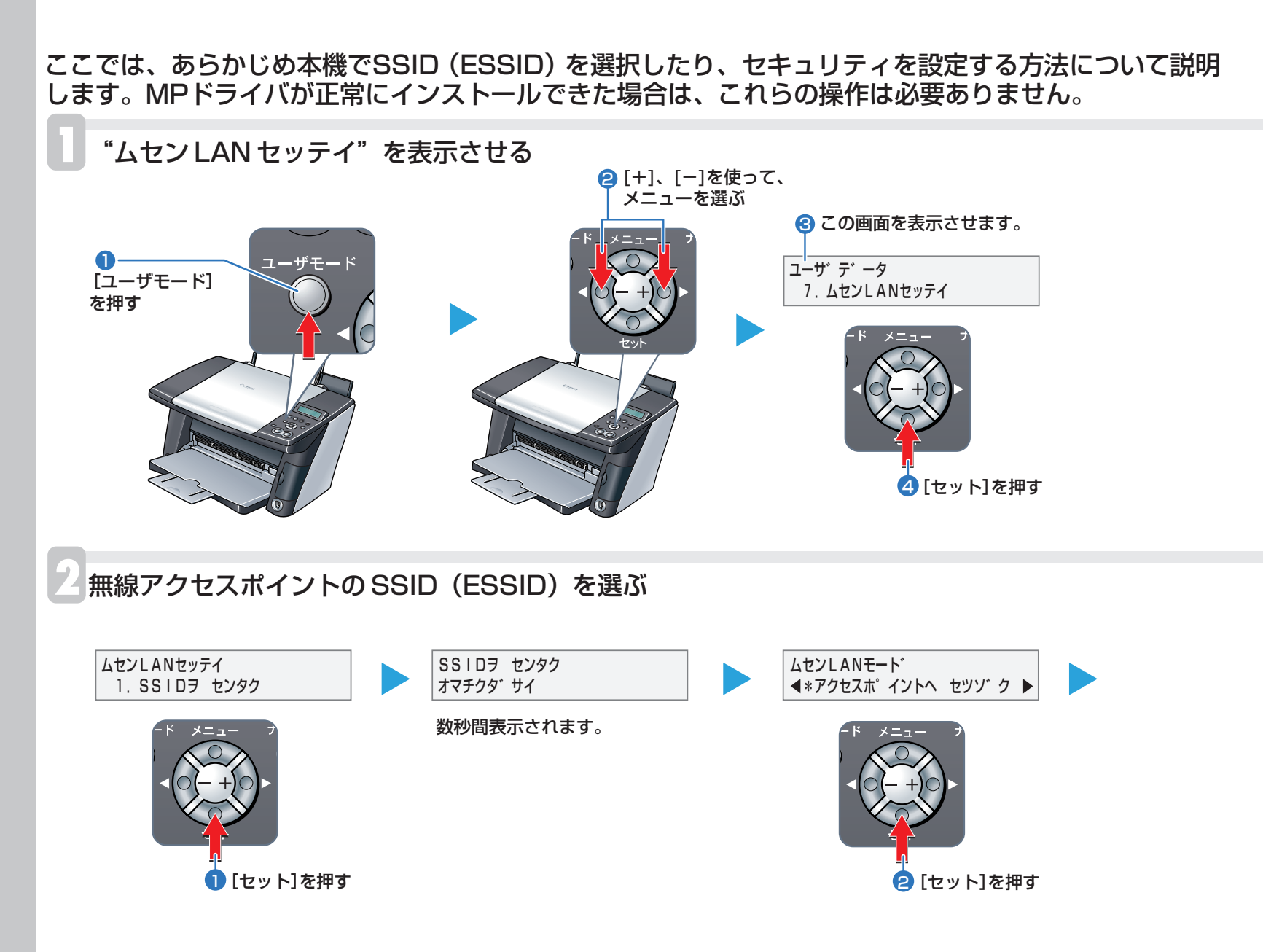

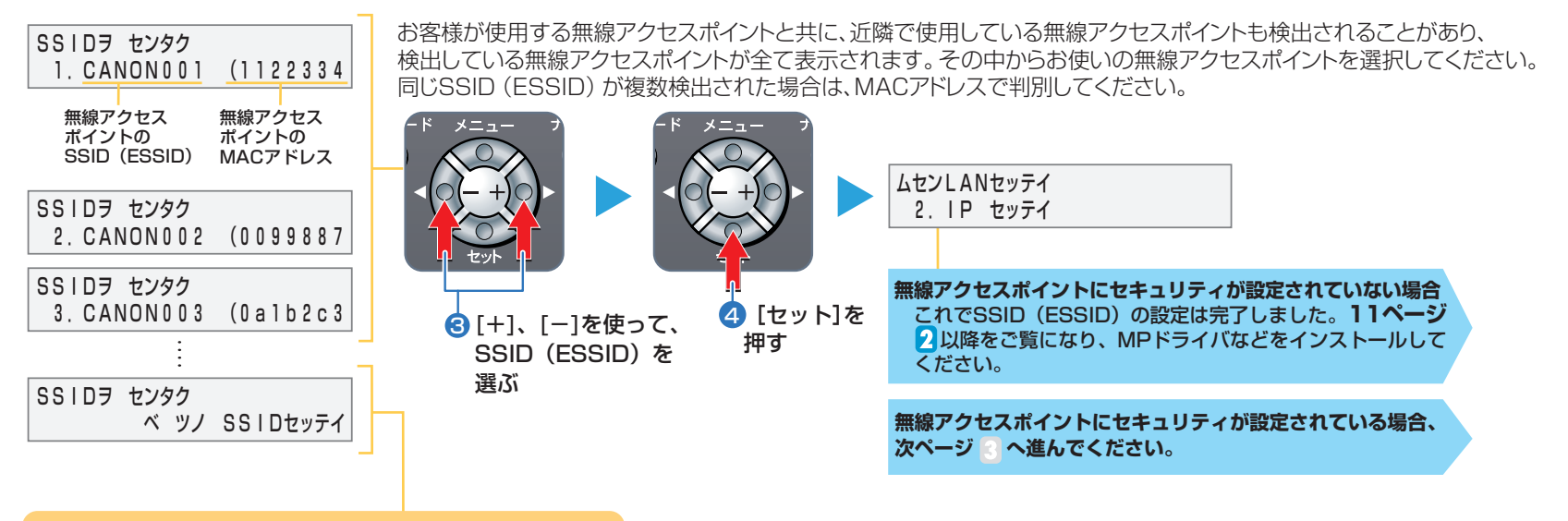

SSID(ESSID)が検出されなかった場合

## 多参考

お客様が無線アクセスポイントのSSID(ESSID)を非通知にする機能(ステルスSSID)を有効にしている場合、SSID(ESSID)が表示されません。
 また、環境によりSSID(ESSID)が表示されない場合があります。その場合、"ベツノ SSIDセッテイ"を選び、操作パネルから必要な項目を入力してください。

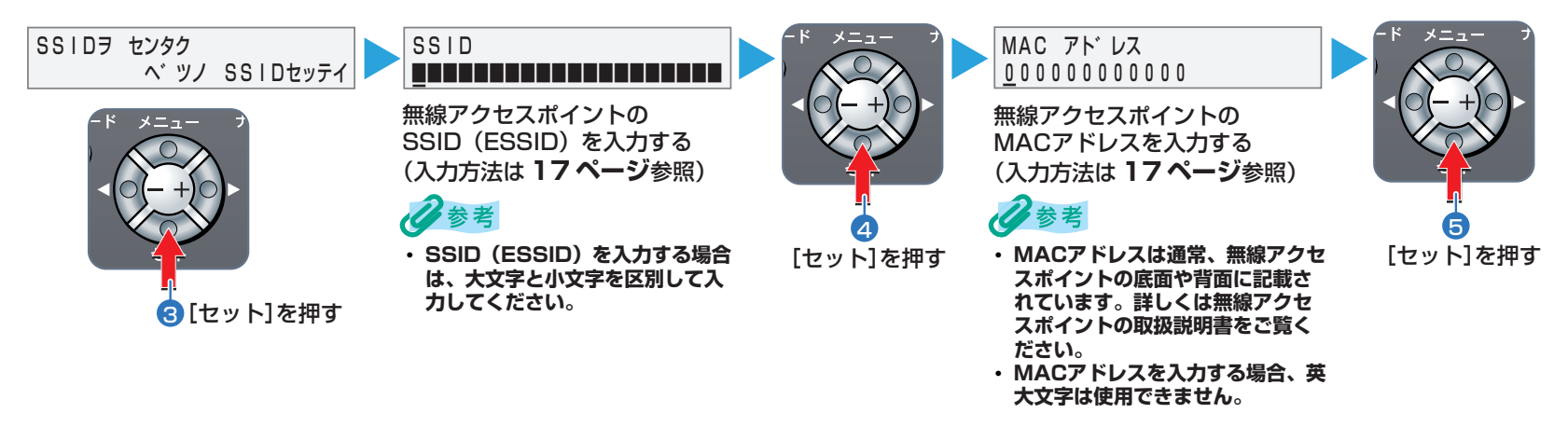

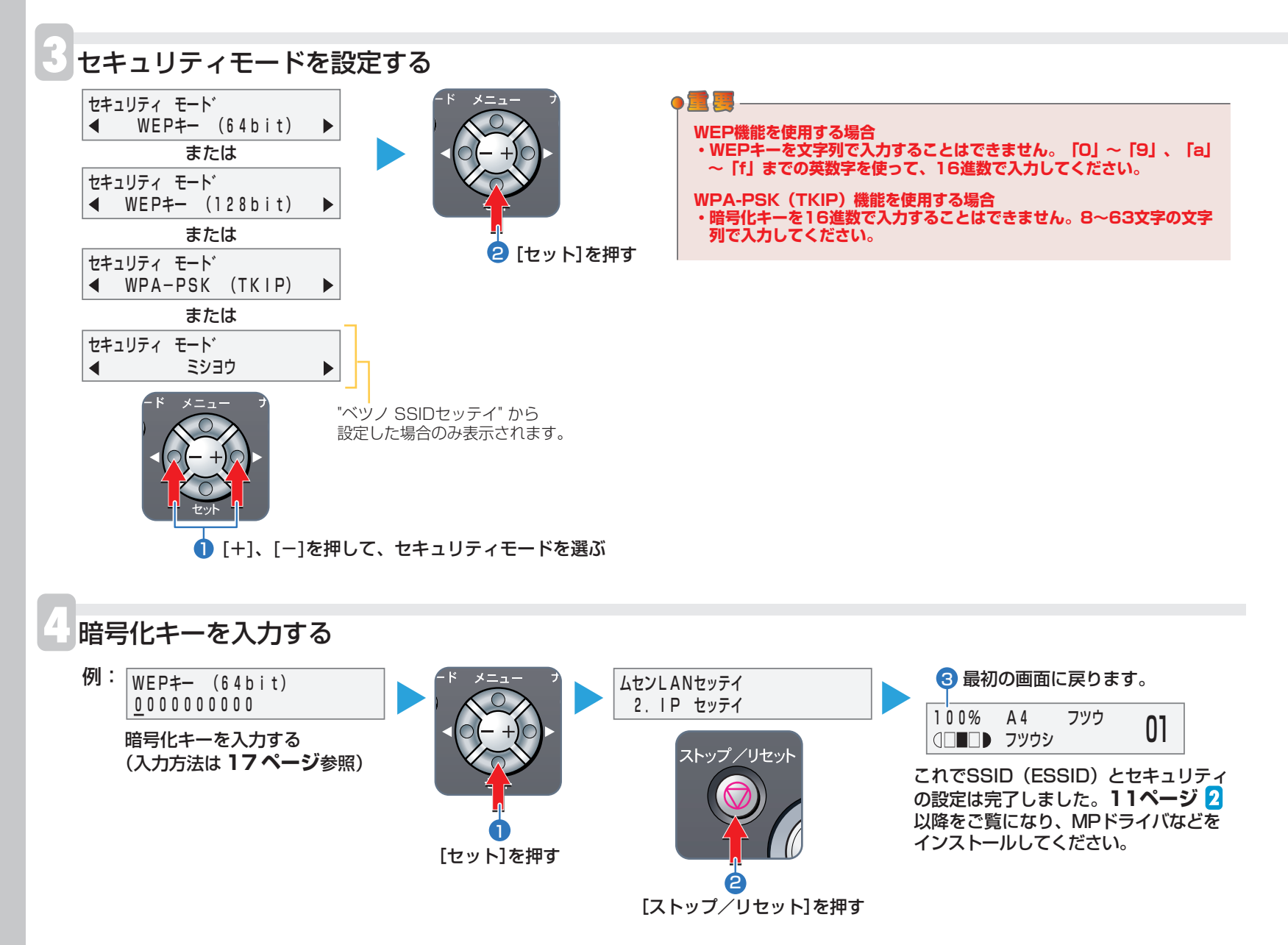

- 16 -

が日の文言人力のしかた

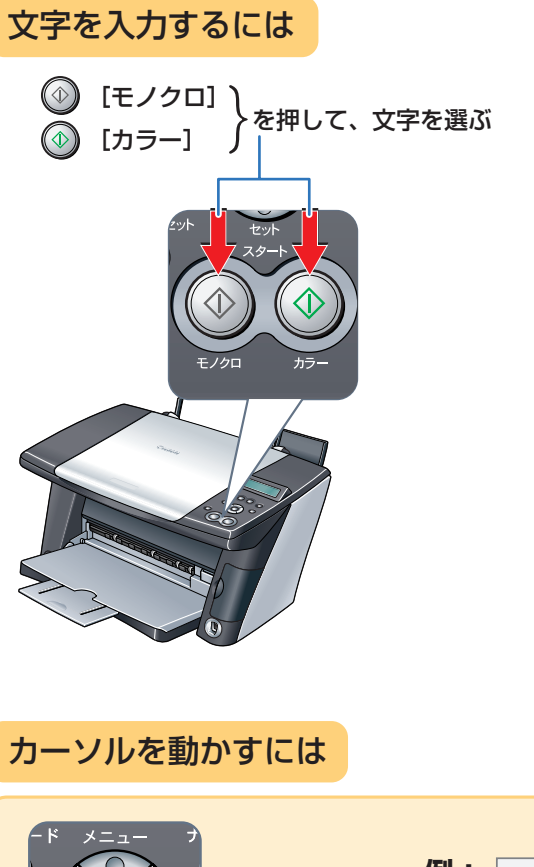

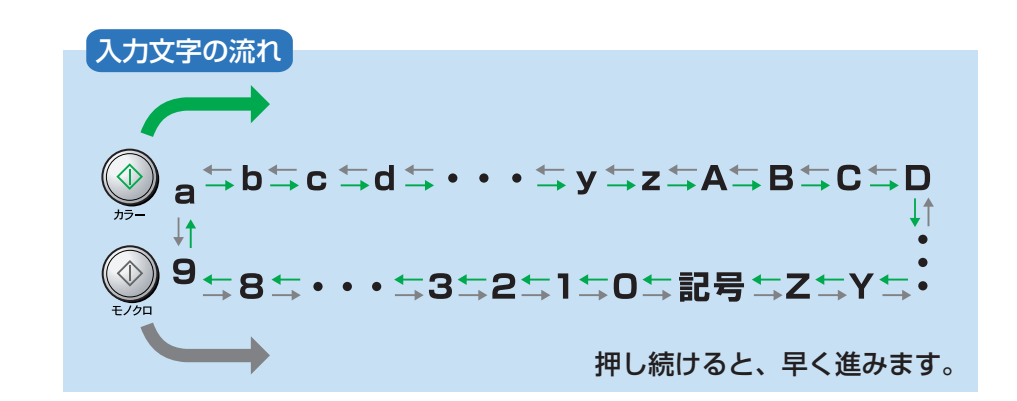

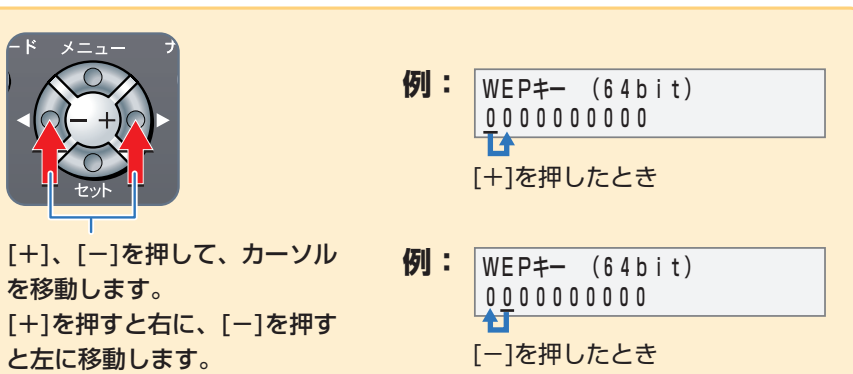

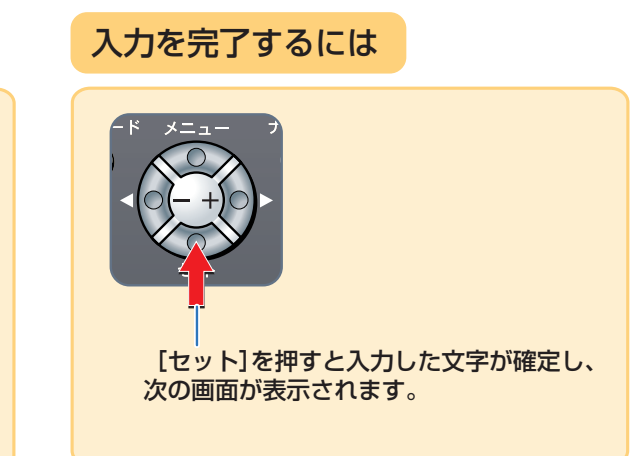

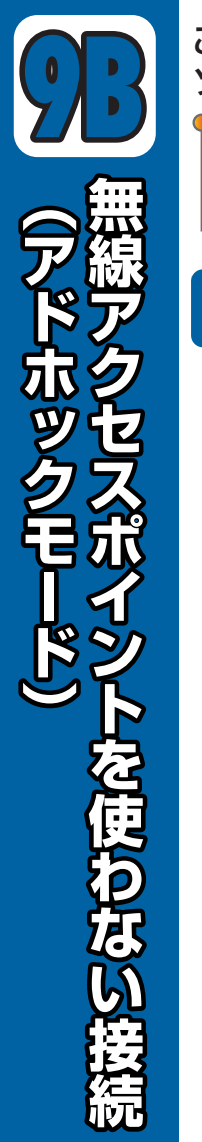

## ここでは、無線アクセスポイントを使わない接続方法(アドホックモード)について説明します。詳細は ソフトウェアガイド(電子マニュアル)を参照してください。

● ソフトウェアをインストールする前に、以下のことを確認してください

- ・Windows 2000にソフトウェアをインストールするときは、Service Pack 3以降のバージョンがインストールされていることを確認してください。
- ・ Windows XPにソフトウェアをインストールするときは、Service Pack 1以降のバージョンがインストールされていることを確認してください。

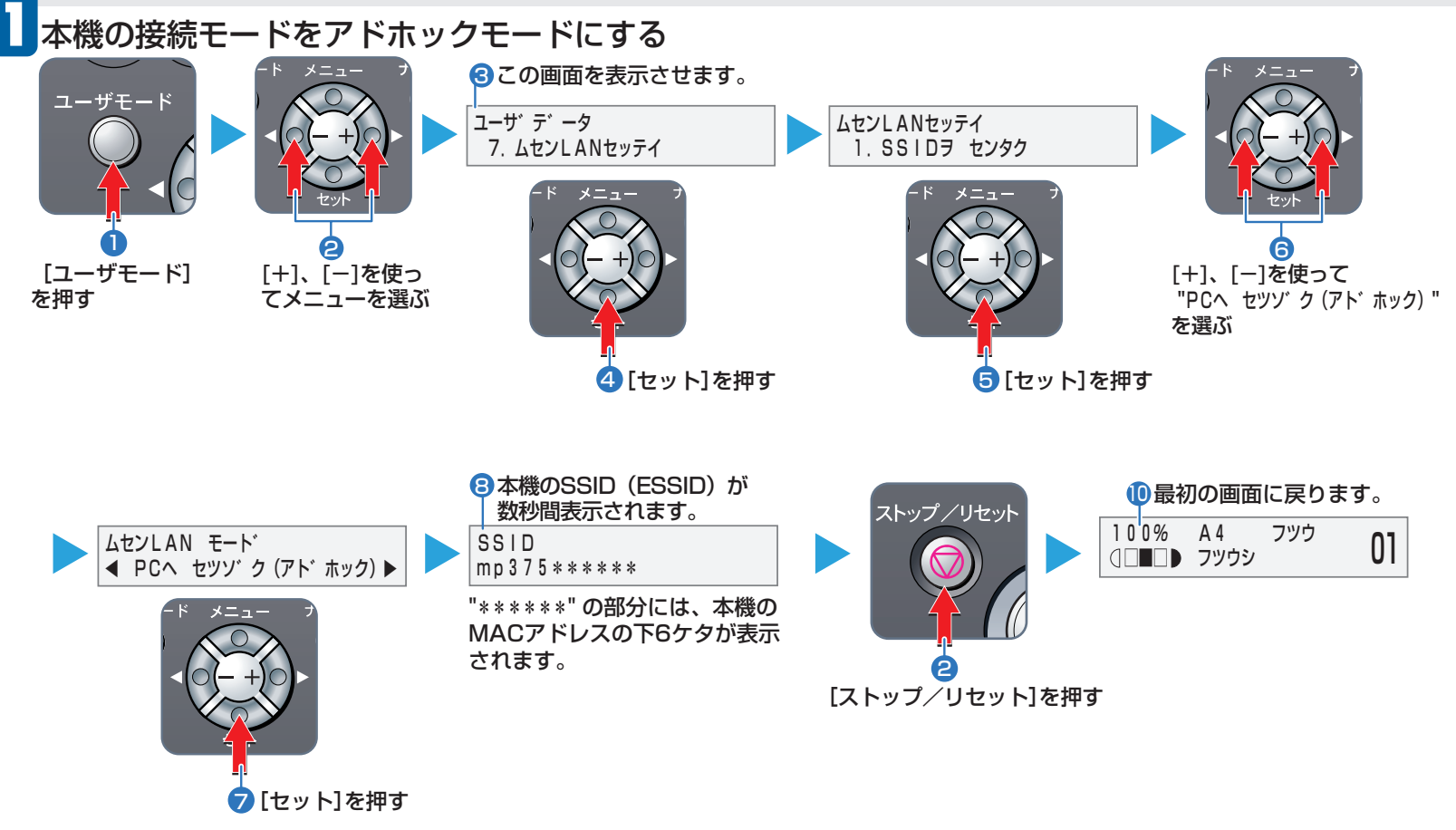

### 2 パソコンの無線 LAN の設定をアドホックモードにする(Windows XP の場合)

[スタート] メニューから [コントロール パネル] を選びます。

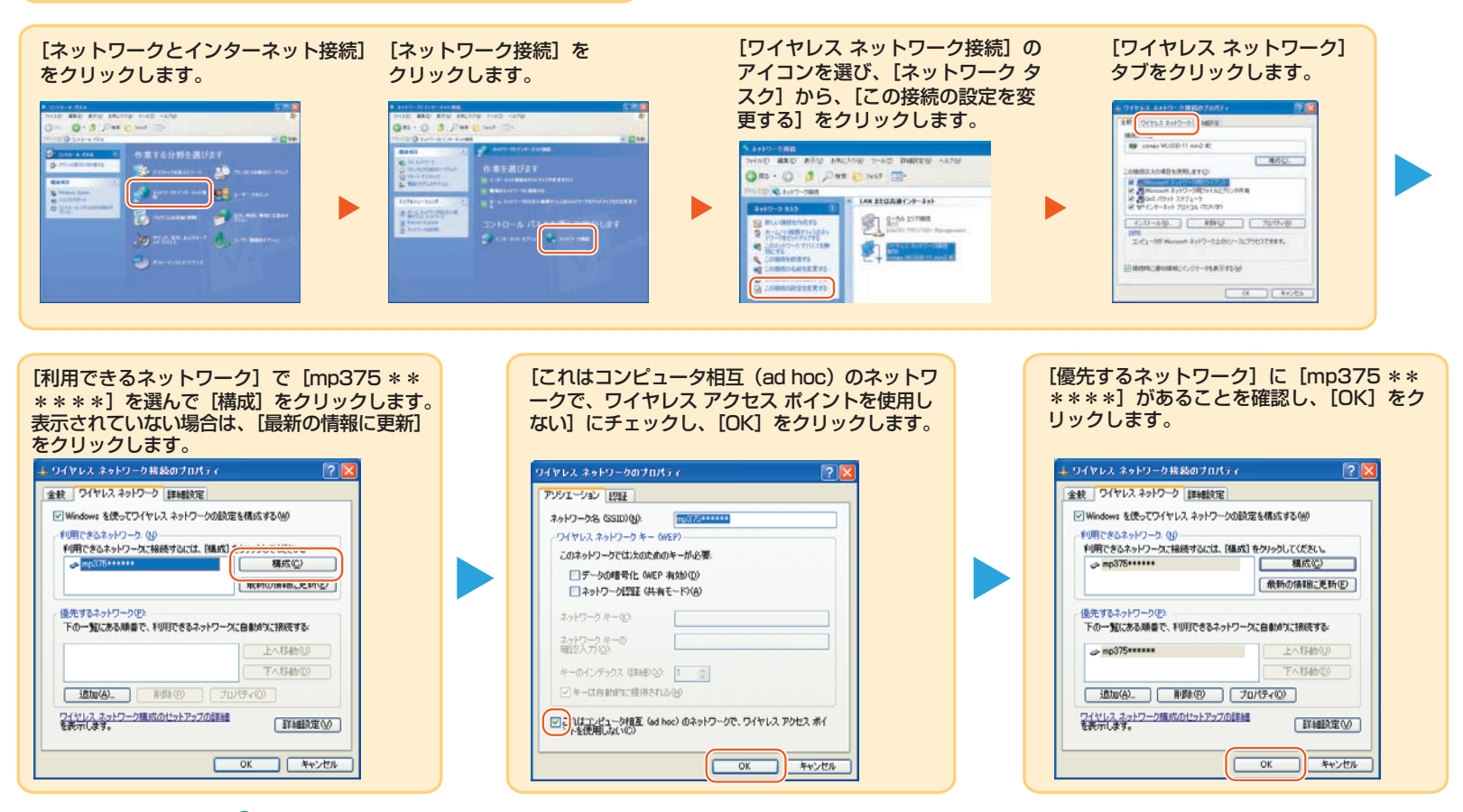

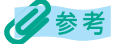

- ・[mp375 \*\*\*\*\*] の部分は、お使いの機器によって異なります。
- ・[ワイヤレス ネットワーク] タブは、お使いの環境によっては表示されないことがあります。その場合はお使いの無線LANカード / アダプタの取扱説明書を参照してください。
- ・Windows 98/Me/2000 での設定方法については、お使いの無線 LAN カード / アダプタの取扱説明書を参照してください。

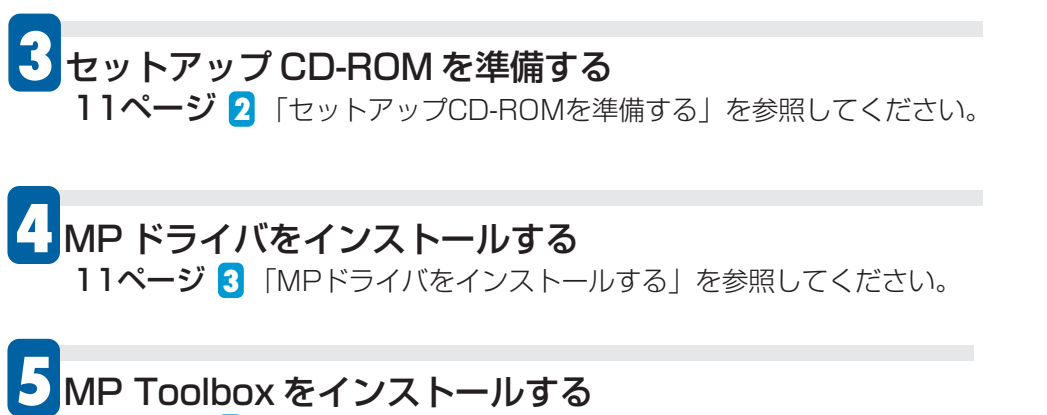

12ページ 4 「MP Toolboxをインストールする」を参照してください。

### ステータスLEDについて

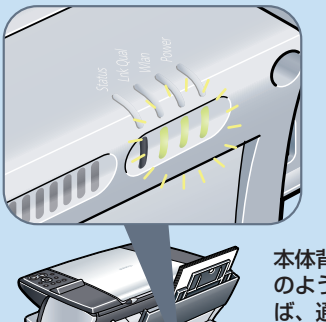

本体背面の3つのランプが図 のように緑色に点灯していれ ば、通信が確立されています。 もし図のように点灯していな い場合は、27ページ「困っ たときには」をご覧ください。

## アプリケーション・ソフトウェアをインストールする

MPドライバ、MP Toolboxのほかに、多彩なアプリケーション・ソフトウェアが収録されています。アプリケーション・ソフトウェアはあとからでもインストール できますので必要に応じてインストールしてください。アプリケーション・ソフトウェアの種類やインストールの手順については**26ページ**「アプリケーション・ソ フトウェアをインストールしよう」をご覧ください。

## 多参考

パソコンから無線で印刷できることを確認するには、テストプリントを行って ください。

テストプリントについては、ソフトウェアガイド(電子マニュアル) 4章 「MP Network Utility」の「テストページを印刷する」 をご覧ください。

MP Network Utilityコンソールの開き方

● タスクバーの [MP Network Utility] アイコンを右クリックし、 [コンソール] をクリックするか、アイコンをダブルクリックします。 タスクバーに [MP Network Utility] アイコンが表示されていない 場合は、 [スタート] ボタンから [(すべての)プログラム] → [Canon] → [MP Network Utility] をクリックします。

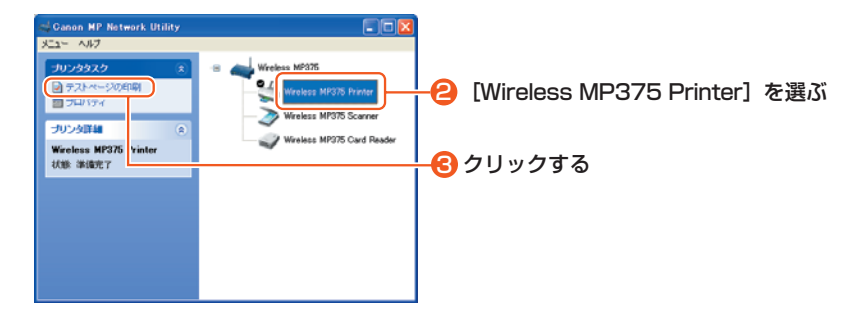

# これでソフトウェアのインストールは完了しました。

詳しい操作方法については、『基本操作ガイド』または『ソフトウェアガイド』(電子マニュアル)を参照してください。

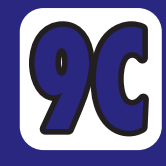

**USB接続** 

ここでは、パソコンと本機をUSBケーブルで直接接続する方法について説明します。 無線 LAN カードが取り付けられていない場合は 1 から 5 の手順は必要ありません。次ページ 6 へ 進んでください。

● ソフトウェアをインストールする前に、以下のことを確認してください

・ USB ケーブルはキヤノン製またはパソコンメーカー純正で、USB2.0/1.1 互換で長さ 5m 以内のものを別途ご用意ください。

#### USB 1.1 でご使用の場合

- ・ Windows 2000 にソフトウェアをインストールするときは、Service Pack 1 以降のバージョンがインストールされていることを確認してください。 USB 2.0 でご使用の場合
- ・パソコン本体に USB 2.0 インターフェイスが標準で装備されているパソコンと接続してください。
- ・Windows XP にソフトウェアをインストールするときは、Service Pack 1 以降のバージョンがインストールされていることを確認してください。
- ・ Windows 2000 にソフトウェアをインストールするときは、Service Pack 4 以降のバージョンがインストールされていることを確認してください。

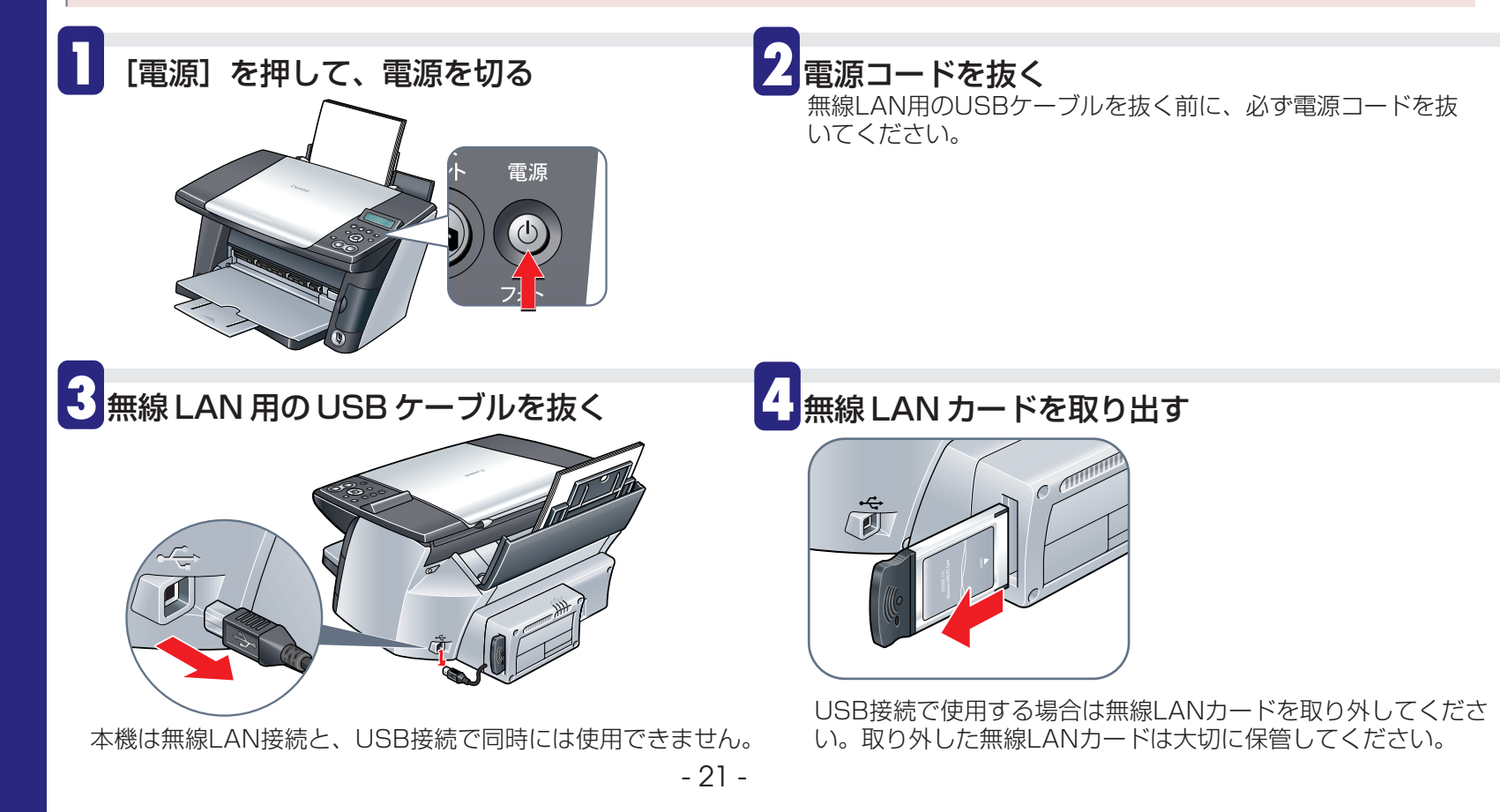

5 電源コードを接続し、[電源]を押して 電源を入れる

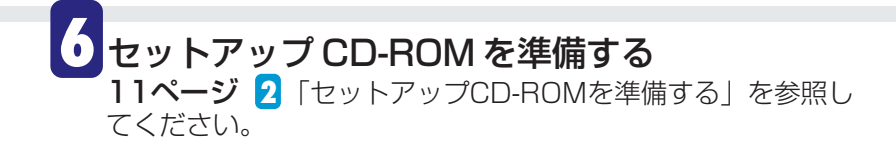

## •

USBケーブルは、MPドライバ、MP Toolboxをインストールするまで接続しないでください。

#### ● インストール前にもし次のような画面が表示されたら

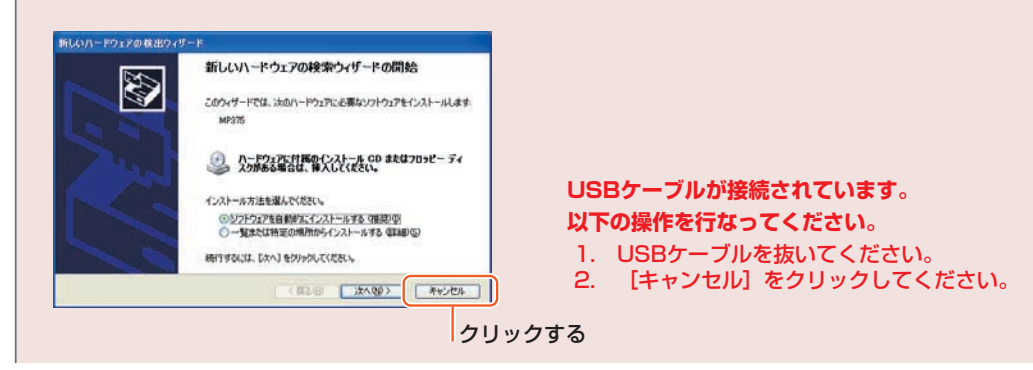

MP ドライバをインストールする

MPドライバは、アプリケーションから印刷したり、画像を読み込むときに使用します。

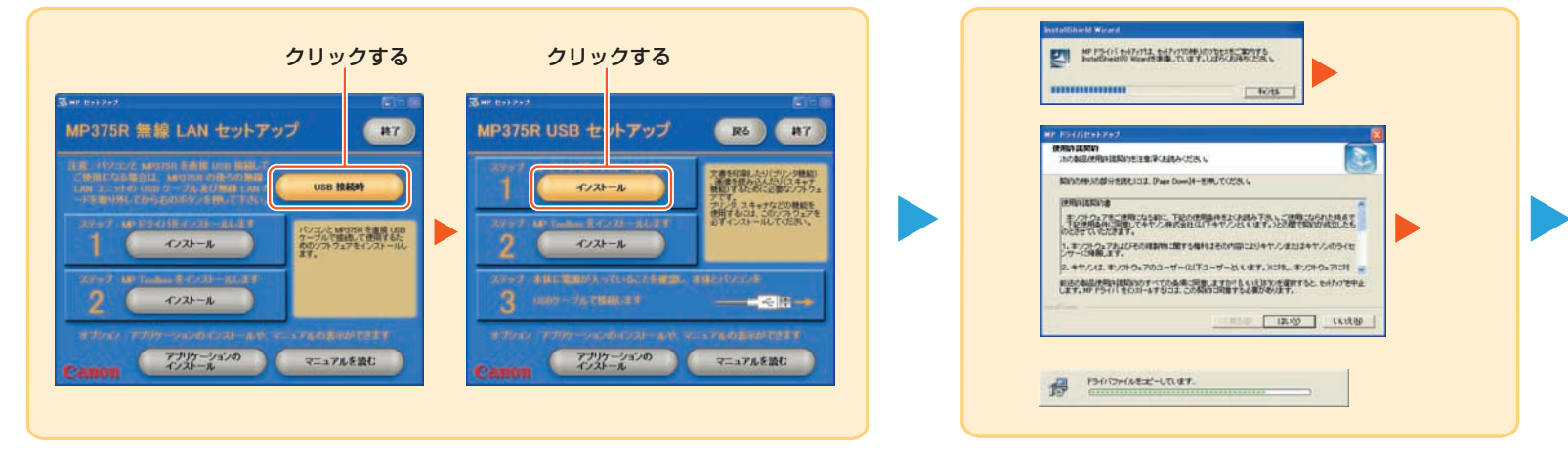

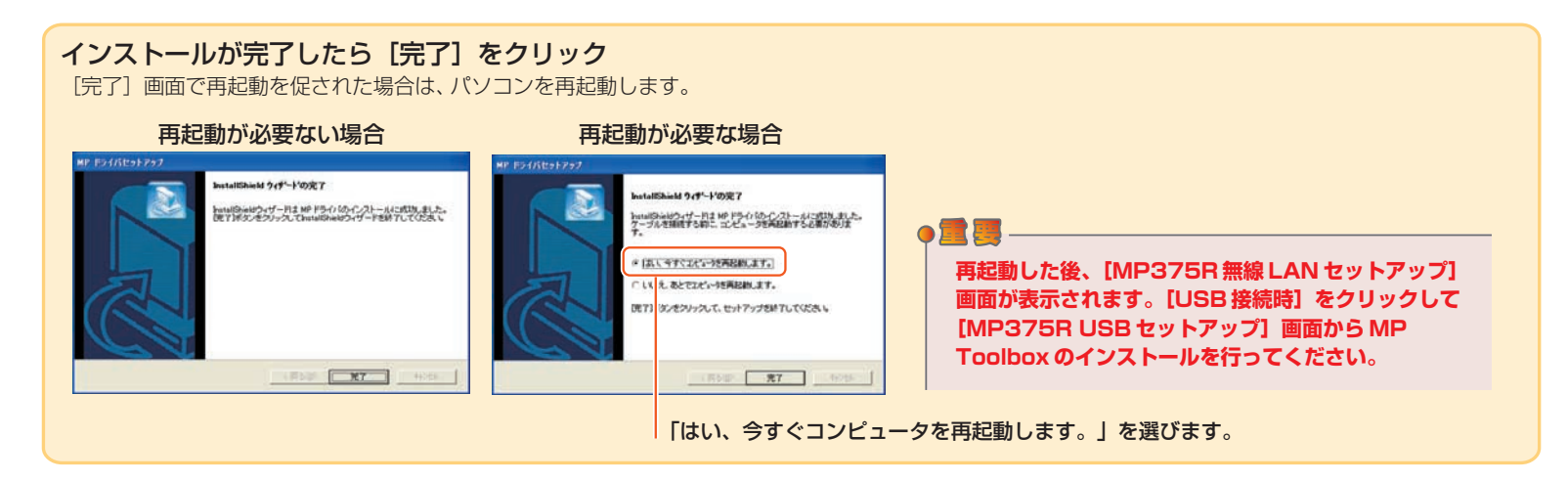

8 MP Toolbox をインストールする

, MP Toolboxは、データや画像を読み込んでEメールを送信したり、PDFファイルとしてパソコンに保存するときに使用します。

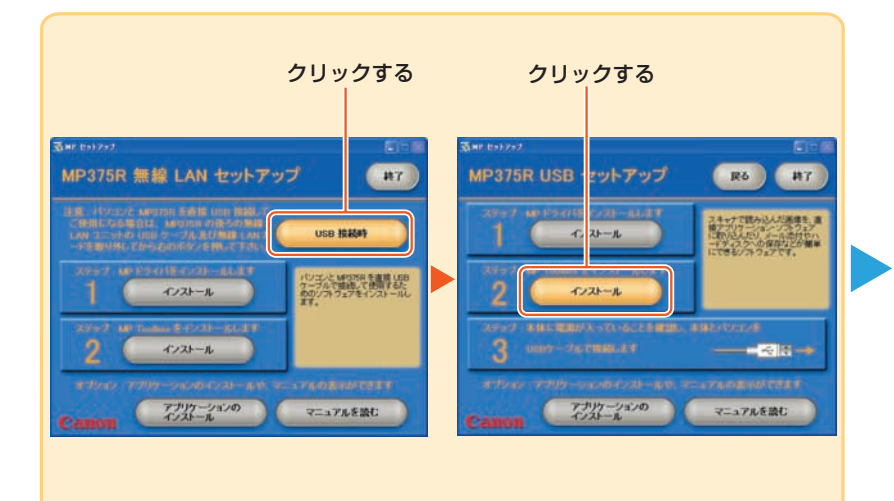

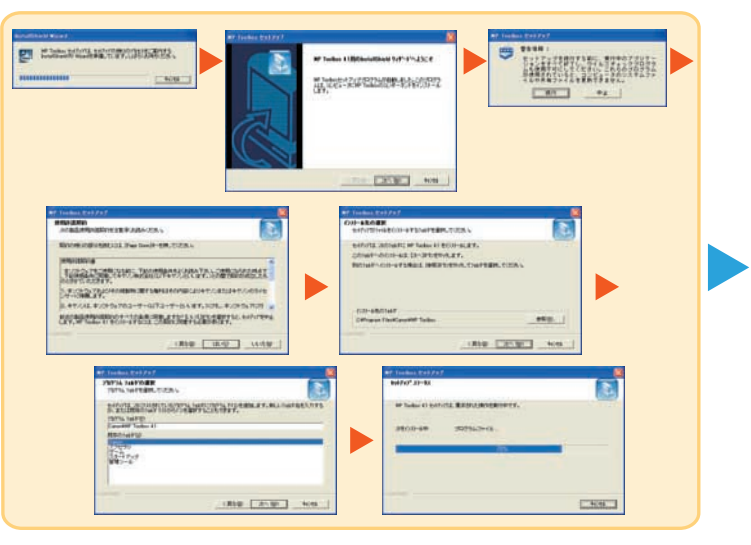

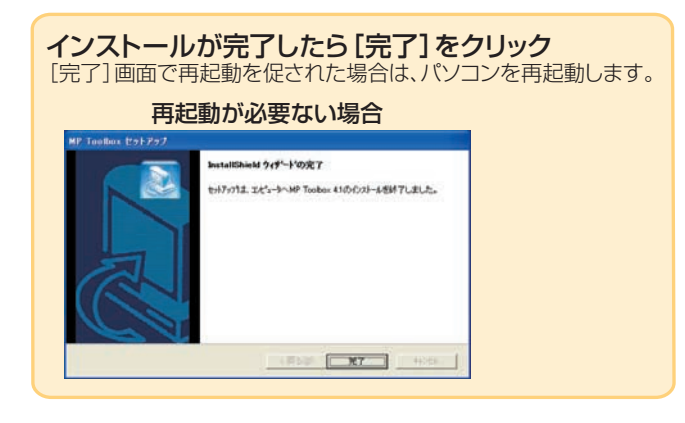

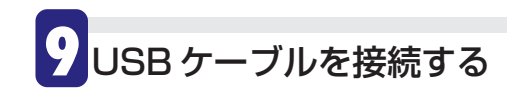

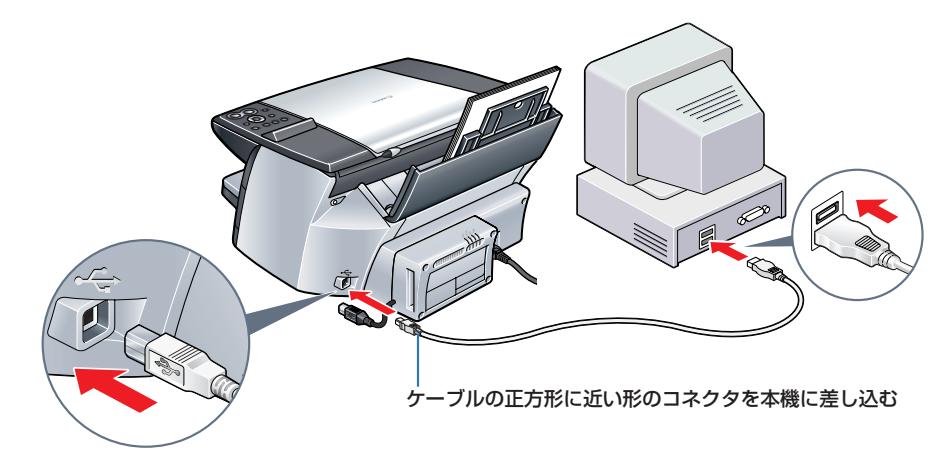

本機の電源が入っていることを確認してください。

USBケーブルを接続すると、パソコンが自動的に必要な情報を設定します。

そのままの状態でお待ちください。もし、再起動を促す画面が表示 されたら、[OK]をクリックしてパソコンを再起動してください。

Windows 2000 では、 [通常使うプリンタ] に設定されない場合 があります。詳しくは、ソフトウェアガイドをご覧ください。

# **10**アプリケーション・ソフトウェアをインストールする

MPドライバ、MP Toolboxのほかに、多彩なアプリケーション・ソフトウェアが収録されています。アプリケーション・ソフトウェアはあとからでもインストール できますので必要に応じてインストールしてください。アプリケーション・ソフトウェアの種類やインストールの手順については**26ページ**「アプリケーション・ソ フトウェアをインストールしよう」をご覧ください。

# これでソフトウェアのインストールは完了しました。

詳しい操作方法については、『基本操作ガイド』または『ソフトウェアガイド』(電子マニュアル)を参照してください。

## アプリケーション・ソフトウェアの概要

| ズーム ブラウザ イーエックス/フォト レコード<br>・ ZoomBrowser EX/PhotoRecord            | ZoomBrowser EXは、デジタルカメラで撮影した画像の管理や表示、編集ができるソフトウェアです。<br>PhotoRecord は、かんたんな操作で、写真の加工、文字入力や飾りつけなどの処理ができ、手軽に印刷が楽しめるソフトウェ<br>アです。        |
|---------------------------------------------------------------------|----------------------------------------------------------------------------------------------------|
| イージー フォトプリント イージーフォトプリント プラス ・ Easy-PhotoPrint/Easy-PhotoPrint Plus | Easy-PhotoPrintは、デジタルカメラで撮影した画像と用紙を選ぶだけで、高画質なフチなし印刷がかんたんにできるソフト<br>ウェアです。<br>Easy-PhotoPrint Plusは、撮った写真をより美しく印刷するために画像を加工するソフトウェアです。 |
| イージー ウェブプリント<br>・ Easy-WebPrint                                     | Internet Explorerから、難しい設定をしなくても、ページ全体を高速印刷することができるソフトウェアです。                                                                           |
| アークソフト フォト スタジオ ・ ArcSoft PhotoStudio*                              | スキャナやデジタルカメラから画像を取り込み、画像に色々な処理を加えたり、合成をしたり、ファイルの種類を変換したり、アルバムに登録したりすることができる画像処理ソフトウェアです。                                              |
| イー.タイピスト<br>・ e.Typistエントリー*                                        | ーーーーーーーーーーーーーーーーーーーーーーーーーーーーーーーーーーーー                                                                                                  |
| アドビ アクロバット リーダー<br>・ Adobe Acrobat Reader                           | PDF(Portable Document Format)形式の書類を見るためのソフトウェアです。                                                                                     |
| アプリケーション・ソフトウェアのマニュアルは、                                             | セットアップCD-ROMに収録されています。 * 無線LAN接続の場合はお使いになることができません。                                                                                   |

## アプリケーション・ソフトウェアのインストール

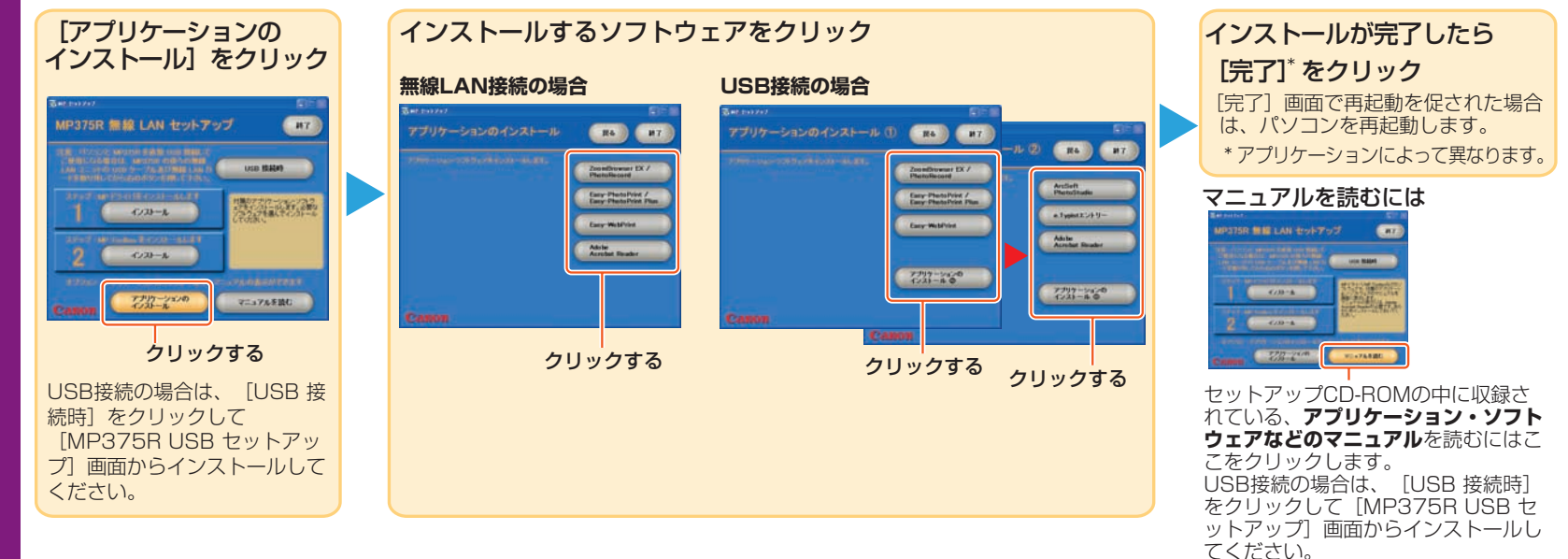

ここでは無線 LAN 接続の場合に起こる現象について説明しています。無線 LAN 接続の場合以外や、ここに記載されていない現象については、『基本操作ガイド』の11章「困ったときには」をご覧ください。

|   | インストールがうまくいかない                                    |                                                                                                    |  |
|---|---------------------------------------------------|----------------------------------------------------------------------------------------------------|--|
| ļ | 問題                                                | 対処方法                                                                                                    |  |
|   | Windows XP Service Pack 1<br>(SP1)がインストールされていない   | Windows XP Service Pack 1 以降をインストールしてください。<br>Service Pack の入手方法は Microsoft 社にお問い合わせください。                                                                                                    |  |
|   | Windows 2000 Service Pack 3<br>(SP3)がインストールされていない | Windows 2000 Service Pack 3 以降をインストールしてください。<br>Service Pack の入手方法は Microsoft 社にお問い合わせください。                                                                                                    |  |
|   | パソコン、無線アクセスポイント、本<br>機の間の無線通信が確立されない              | <ul> <li>以下の項目を確認してください。</li> <li>本機に無線LANカードを取り付けてください。</li> <li>無線LAN用のUSBケーブルを接続してください。</li> <li>無線アクセスポイントの電源を入れてください。電波の状態で一時的に本機が認識されないことがあります。少し待ってからアクセスしてみてください。</li> <li>パソコンと通信を行う無線アクセスポイントの設定が異なっていないか、SSID(ESSID)、セキュリティ等の設定を確認してください。</li> <li>パソコン、無線アクセスポイント、本機の間の距離を近づけてください。</li> <li>パソコン、本機、無線アクセスポイントの間の金属板などの遮蔽物を除去してください。</li> <li>近くの電子レンジなどの電波干渉源を除去してください。</li> <li>有効なチャネルを使用してください。</li> </ul> |  |

| Windows でネットワークの環境設<br>定を変更すると本機や無線アクセス<br>ポイントが認識されない         | <ul> <li>DHCPサービスが動作していると、パソコンの新しいIPアドレス取得に時間がかかることがあります。もし待っても認識されない場合はパソコンを再起動してみてください。</li> <li>固定の IP アドレスを設定している場合、無線アクセスポイントにパソコンと同じネットワークアドレスが登録されていない可能性があります。例えば、ネットワークで使用している IP アドレスが XXX.XXX.XXX.YYY の場合、無線アクセスポイントとパソコンの IP アドレスも XXX.XXX.XXX の部分を同じに設定してください。サブネットマスクは、XXX.XXX.XXX の部分をそれぞれ [255] に設定 (255.255.255.0等) してください。</li> </ul>                                                                                                    |
|----------------------------------------------------------------|----------------------------------------------------------------------------------------------------|
| セットアップ中に本機が認識されな<br>い                                          | <ul> <li>以下の項目の確認をしてください。</li> <li>セキュリティ(ファイアウォール関連)ソフトウェア、またはWindows XPのファイアウォール機能をオンにしたまま本機をご使用になる場合は、『セットアップの前に必ずお読みください』を参照し、必要な設定を行ってください。</li> <li>無線アクセスポイントにMACアドレスフィルタリングが設定されている場合は、パソコンと本機のMACアドレスを設定するか、MACアドレスフィルタリングの設定を解除してください。</li> <li>無線アクセスポイントの電源を入れてください。電波の状態で一時的に本機が認識されないことがあります。少し待ってからアクセスしてみてください。</li> <li>インフラストラクチャモードでのセットアップで無線アクセスポイントが認識されない(無線アクセスポイントのSSID (ESSID)が認識されない)場合は、まず無線アクセスポイントと無線LANカード/アダプタの設定を確認してください。</li> </ul> |
| セットアップ後にファイアウォール<br>をオンにすると、本機へのアクセス<br>ができない                  | セットアップ後にセキュリティ(ファイアウォール関連)ソフトウェア、または Windows<br>XPのファイアウォール機能をオンにする場合は、『セットアップの前に必ずお読みください』<br>を参照し、必要な設定を行ってください。                                                                                                    |
| パソコンのIPアドレスを「IPアドレス<br>を自動的に取得する」に設定している<br>ときにIPアドレスが自動取得されない | <ul> <li>DHCP サービスを確認し、もし動作していない場合は動作させてください。</li> <li>DHCPサービスが無線アクセスポイントの機能でサポートされている場合は動作させて<br/>ください。</li> </ul>                                                                                                    |

## インストール時にパソコンにエラーメッセージが表示される

| メッセージ                                                                                                  | 対処方法                                                                                 |
|----------------------------------------------------------------------------------------------------|--------------------------------------------------------------------------------------|
| 無線LAN カード / アダプタがみつか<br>りません。インストールを継続できま<br>せん。                                                       | 無線または有線のLANカード / アダプタがパソコンに装着されていません。装着してから<br>インストールを行ってください。                       |
| インストールを行う前にコンピュータを<br>再起動してください!インストールを終<br>了します。                                                      | インストールする前にパソコンの再起動が必要です。パソコンを再起動してから、インス<br>トールをやり直してください。                           |
| Internet Explorerがオフラインです。イ<br>ンストールを行う前にInternet Explorer<br>がオンラインであることを確認してくだ<br>さい。インストールを継続できません。 | Internet Explorer がオフラインになっています。MP ドライバのインストール前に<br>Internet Explorer をオンラインにしてください。 |

| 本機にエラーメッセージが表示される |                                                                                                    |
|-------------------|----------------------------------------------------------------------------------------------------|
| メッセージ             | 対処方法                                                                                                    |
| SSID ガ ミツカリマセン    | <ul> <li>以下の項目を確認してください。</li> <li>本機に無線LANカードを取り付けてください。</li> <li>無線LAN用のUSBケーブルを接続してください。</li> <li>無線アクセスポイントの電源を入れてください。電波の状態で一時的に本機が認識されないことがあります。少し待ってからアクセスしてみてください。</li> <li>パソコン、無線アクセスポイント、本機の間の距離を近づけてください。</li> <li>パソコン、本機、無線アクセスポイントの間の金属板などの遮蔽物を除去してください。</li> <li>近くの電子レンジなどの電波干渉源を除去してください。</li> </ul> |
| IPガ ミッカリマセン       | 以下の項目を確認してください。<br>● 本機に無線 LAN カードを取り付けてください。<br>● 無線 LAN 用の USB ケーブルを接続してください。                                                                                                    |

## 802.11アドホックモード (802.11 ad-hoc mode)

パソコンと本機が無線アクセスポイントを介さずに直接無線LANで通信し合うモードのこと。早い段階で開発された無線LAN 機器のアドホックモードではSSID (ESSID)を識別子として使用できないものがありますが、802.11アドホックモードではSSID (ESSID)を識別子として使用することができます。本書では特に断りのないかぎり、アドホックモードは802.11アドホックモードを指します。

#### D 71--117-3--12-

数字

### DHCP (Dynamic Host Configuration Protocol)

IPアドレスを管理しネットワーク上のパソコンに自動的に割り当てるプ ロトコルのこと。ブロードバンドルータなどでDHCPサービスを提供 することができます。

## E

#### ESSID (Extended Service Set Identifier)

本書では、ESSIDとSSIDは同じ意味で使用しています。「SSID」を 参照してください。

## IPアドレス (Internet Protocol address)

インターネットに接続するときに使用するプロトコルのこと。「.」(ピリ オド)で区切られた4つの番号で構成されます。インターネットに接続 するパソコンごとにIPアドレスが割り振られます。 例:192.168.0.1

## Μ

#### MACアドレス (Media Access Control address)

ネットワーク機器に割り当てられる固有の識別番号のこと。48bitで構成されており、HEX番号を「:」(コロン)で区切った形で表記されます。 例11:22:33:44:55:66

## MAC アドレスフィルタリング (MAC address filtering)

無線アクセスポイントなどの機器上で、特定のMACアドレスへのネットワーク接続を制限するセキュリティ機能のこと。

IA·E- ネットワーク ユーティリティ MP Network Utility

無線LAN を介して本機をモニタしたり、構成するためのソフトウェア。 MPドライバとともにインストールされます。

#### MP Toolbox

文書をスキャンしてパソコンに取り込み、処理、保存するためのソフト ウェア。

## MPドライバ (MP driver)

パソコンで印刷したりイメージをスキャンできるようにするソフトウェア。MPドライバにはスキャナドライバ、プリンタドライバ、メモリカード(ストレージデバイス)ドライバおよび無線LAN構成では Canon MP Network Utility が含まれます。

## P

### PDFファイル (Portable Document Format file)

アドビシステムズ株式会社の作成した文書フォーマット。閲覧ソフト ウェア Adobe Acrobat Reader を使用して閲覧者のパソコン環境に よらず同じ形式で文書を閲覧することができます。また MP Toolbox を使えば文書を PDF 形式で保存することができます。文書中の文字 データはテキスト情報として扱うことができ、かんたんなキーワードで 検索することができます。

## S

#### SSID (Service Set Identifier)

複数の無線LANを区別するための識別子のこと。無線LAN上の本機と パソコンが互いに通信を行うためには、それぞれに同じSSID (ESSID)を設定する必要があります。32文字までの英数字を設定す ることができます。また、SSID (ESSID)をネットワーク名と呼ぶこ ともあります。

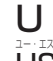

### USB (Universal Serial Bus)

パソコンの電源を切らずに、ケーブルを抜き差しすることで周辺装置の 入れ替えができるシリアルインターフェイスのこと。「USB 1.1」、 「USB 2.0」を参照してください。 USB 1.1

2 種類の転送モードを持つ USB 規格のこと。 - Low-Speed (1.5Mbps)

- Full-Speed (12Mbps)

**USB 2.0** 

7--- 77--

3種類の転送モードを持つ USB 規格のこと。

- Low-Speed (1.5Mbps)

- Full-Speed (12Mbps)

- High-Speed (480Mbps)

## W

#### WEP (Wired Equivalent Privacy) +-

無線ネットワーク上に送信するデータを共有された暗号キーを使って暗 号化し、また逆にデータを解読するセキュリティ機能のこと。 Wi-Fi

・ IEEE 802.11 規格を採用している無線LAN 製品の相互接続性を保証 するブランド名称。

フィファイ アイ・NJ加・イー Wi-Fi IEEE 802.11b

> 周波数2.4GHzの帯域を使う無線LAN国際規格のことで、最大 11Mbpsでの通信が可能です。

#### Wi-Fi IEEE 802.11g

周波数2.4GHzの帯域を使う無線LAN国際規格のことで、最大54Mbpsでの通信が可能です。

#### WPA (Wi-Fi Protected Access)

WEPの脆弱性を改善するために設計されたセキュリティ機能のこと。 本機はWPAの内、事前共有キーを設定するPSK (Pre-Shared Key) 方式および暗号化方式としてTKIP (Temporal Key Integrity Protocol) に対応しています。

## あ

ダブリュー・ピー・エー

#### アドホックモード (ad-hoc mode)

「802.11アドホックモード」を参照してください。

### インフラストラクチャモード (infrastructure mode)

パソコンと本機を、無線アクセスポイントを介して無線接続するネット ワークのこと。

## さ

#### サービスパック (Service Pack)

Microsoft社から提供されるWindowsの欠陥を修正するためのプログ ラムのこと。入手方法は、Microsoftにお問い合わせください。

#### ステルス SSID (stealth SSID)

クライアントのパソコンからネットワーク識別子 (SSID (ESSID))が 見えないようにした無線ネットワーク。

## た

#### チャネル (channel)

無線通信を行うときの周波数チャネルのこと。チャネルは無線アクセス ポイントまたはパソコン側で設定します。

## ま

#### 無線LAN (WLAN (Wireless Local Area Network))

ケーブルを用いて機器間を接続するかわりに、Wi-Fiなどの無線技術を 用いて接続するネットワークのこと。

#### 無線アクセスポイント (access point)

無線トランシーバまたは無線ベースステーションのこと。無線ネット ワーク上のパソコンや本機からのデータを受信し、そのデータを指定さ れたデバイスへ送信します。インフラストラクチャのネットワークを構 築するときに必要です。

HT3-1156-000-V.1.0 © CANON INC. 2004 キヤノンは、キヤノン株式会社の登録商標です。 PIXUSおよびMPは、キヤノン株式会社の商標です。 Microsoft およびWindows は、マイクロソフト社の登録商標です。 その他の会社名および製品名は、各社の商標または登録商標です。 PRINTED IN THAILAND